# ALSO CLOUD MARKETPLACE ADOBE STEP BY STEP

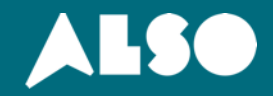

| 🙏 🛃 🌒 🐇 Home 🖓 Marketplace 🗟 Sales tool 🧬 Provisioning ~ 🚿 Reporting | Support ∨                         |               |                  |               |            | Company Ac | dministrator v 🔍 🔍              |
|----------------------------------------------------------------------|-----------------------------------|---------------|------------------|---------------|------------|------------|---------------------------------|
|                                                                      |                                   |               |                  |               |            |            |                                 |
| Adobe                                                                |                                   |               |                  |               |            |            |                                 |
| Search by name or vendor Q                                           | Clear al                          | Filter hidden | Categories (0) 🗸 | Vendors (0) 🗸 | Tags (0) 🗸 | Sort by 🗸  | Search                          |
| No services added                                                    | Start med og åpne My Marketplaces |               |                  |               |            |            |                                 |
|                                                                      |                                   |               |                  |               |            |            | Self Help                       |
| + NEW                                                                |                                   |               |                  |               |            | Co<br>Imj  | ntact support or sales<br>print |

| 🙏 🌄 🕘 🚳 Home 🖙 Marketplace 🖩 Sales tool 🕫 Provisioning 🕤 📾 Reporting 💿 Support 🗠 |                           |                  |                         |                          | Company Administrator 🗸 🔍 🔍 |
|----------------------------------------------------------------------------------|---------------------------|------------------|-------------------------|--------------------------|-----------------------------|
| EXPLORE MY SERVICES MY MARKETPLACES                                              |                           |                  |                         |                          |                             |
| Adobe                                                                            |                           |                  |                         |                          |                             |
| Search by name or vendor Q                                                       |                           | Clear all Filter | hidden Categories (0) 🗸 | Vendors (0) V Tags (0) V | Sort by 🛩 Search            |
| No services added                                                                |                           |                  |                         |                          |                             |
|                                                                                  |                           |                  |                         |                          |                             |
|                                                                                  |                           |                  |                         |                          |                             |
|                                                                                  |                           |                  |                         |                          |                             |
|                                                                                  |                           |                  |                         |                          |                             |
|                                                                                  |                           |                  |                         |                          |                             |
|                                                                                  |                           |                  |                         |                          |                             |
|                                                                                  | Klikk på Edit Marketplace |                  |                         |                          |                             |
|                                                                                  |                           |                  |                         |                          |                             |
|                                                                                  |                           |                  |                         |                          |                             |
|                                                                                  |                           |                  |                         |                          |                             |
|                                                                                  |                           |                  |                         |                          |                             |
|                                                                                  |                           |                  |                         |                          | -                           |
|                                                                                  |                           |                  |                         |                          | Seift H                     |
|                                                                                  |                           |                  |                         |                          |                             |
|                                                                                  |                           |                  |                         |                          |                             |
|                                                                                  |                           |                  |                         |                          |                             |
|                                                                                  |                           |                  |                         |                          |                             |
| Https://marketplace.also.dk                                                      |                           |                  |                         |                          |                             |

| 🙏 📕 🏈 🖗 Home 🖓 Marketplace 🖩 Sales tool 🕫 Provisioning 🗸 🕍 Reporting 💿 Support 🗸 |                       |           |               |                  |               |            | Company /          | Administrator ~ Q                 |
|----------------------------------------------------------------------------------|-----------------------|-----------|---------------|------------------|---------------|------------|--------------------|-----------------------------------|
| EXPLORE MY SERVICES MY MARKETPLACES                                              |                       |           |               |                  |               |            |                    |                                   |
| Adobe 🖋                                                                          |                       |           |               |                  |               |            |                    |                                   |
| Search by name or vendor Q                                                       |                       | Clear all | Filter hidden | Categories (0) 🗸 | Vendors (0) 🗸 | Tags (0) 🗸 | Sort by $\backsim$ | Search                            |
| Add services                                                                     |                       |           |               |                  |               |            |                    |                                   |
|                                                                                  |                       |           |               |                  |               |            |                    |                                   |
|                                                                                  | Klikk på Add Services |           |               |                  |               |            |                    |                                   |
|                                                                                  |                       |           |               |                  |               |            |                    |                                   |
|                                                                                  |                       |           |               |                  |               |            |                    | Self Help                         |
|                                                                                  |                       |           |               |                  |               |            |                    |                                   |
| + NEW                                                                            |                       |           |               |                  |               |            | Co                 | ontact support or sales<br>nprint |

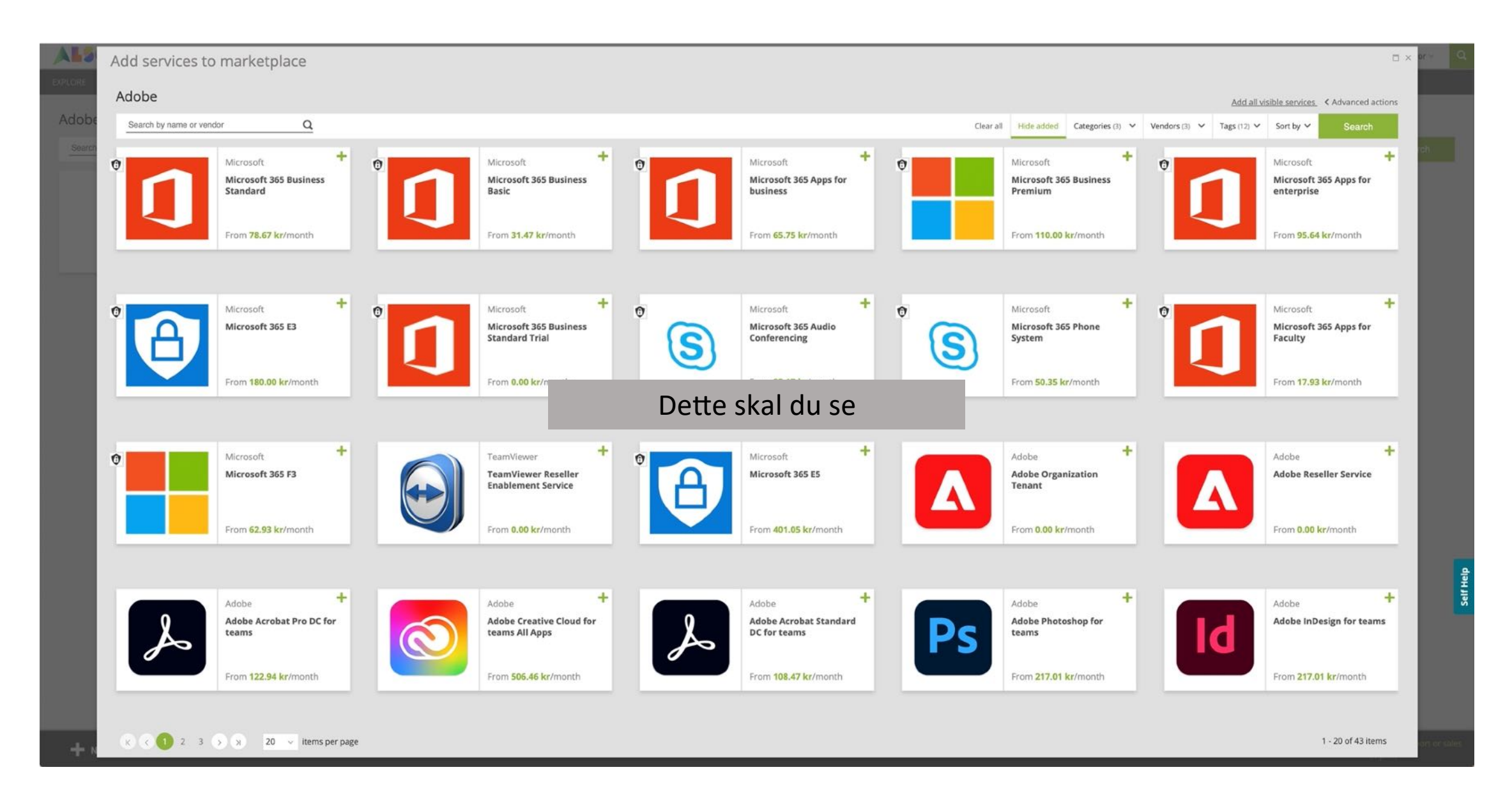

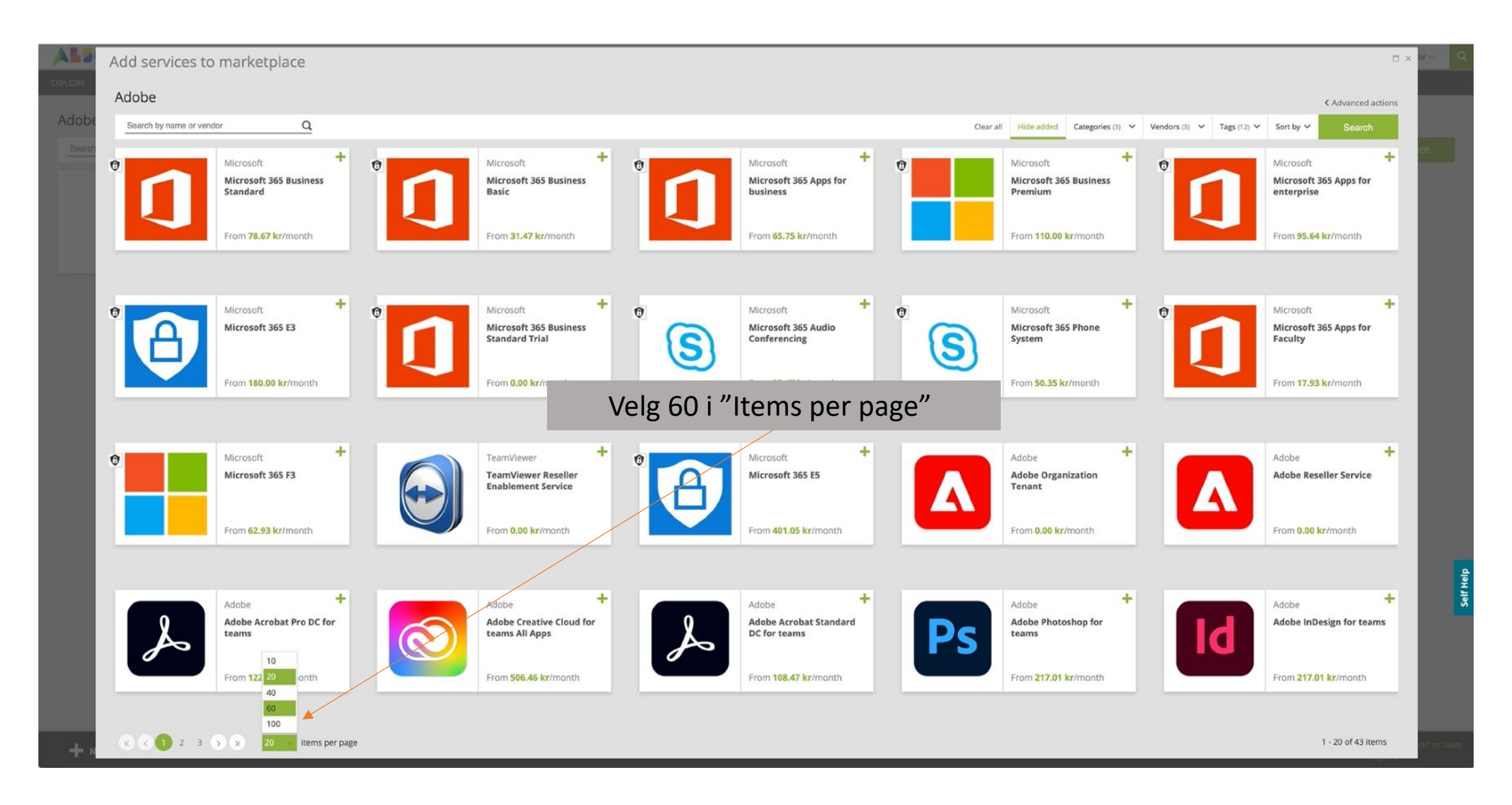

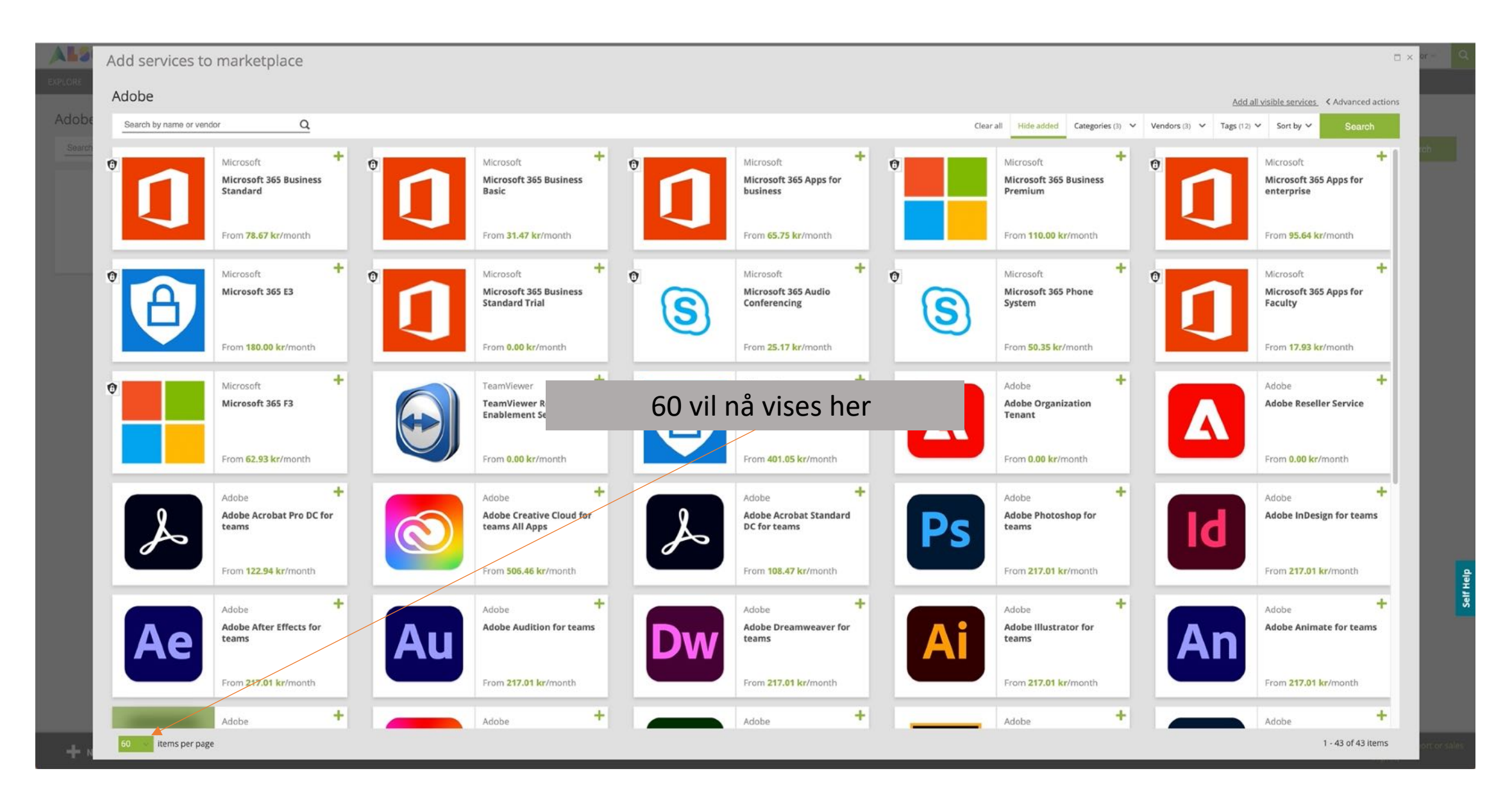

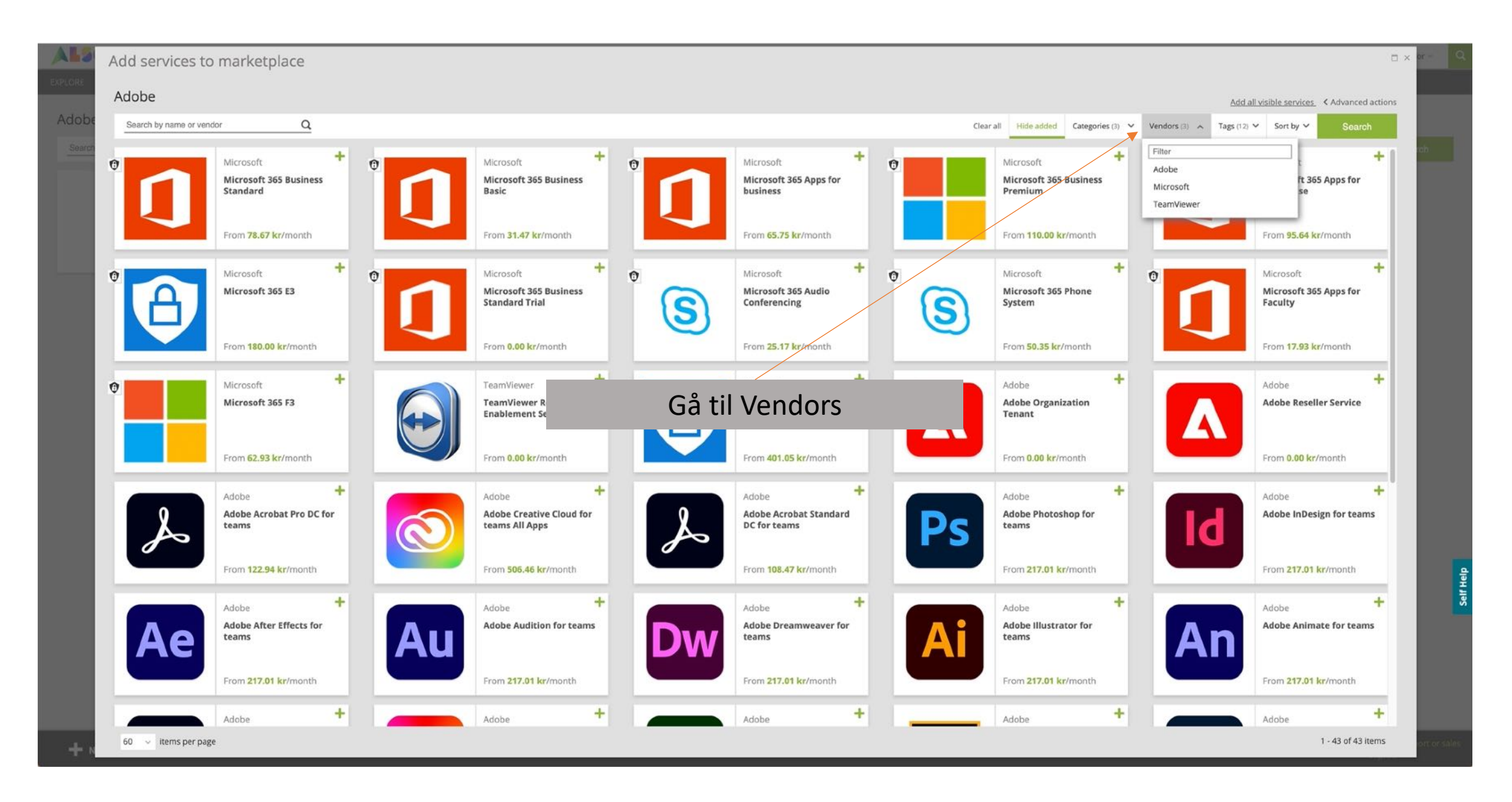

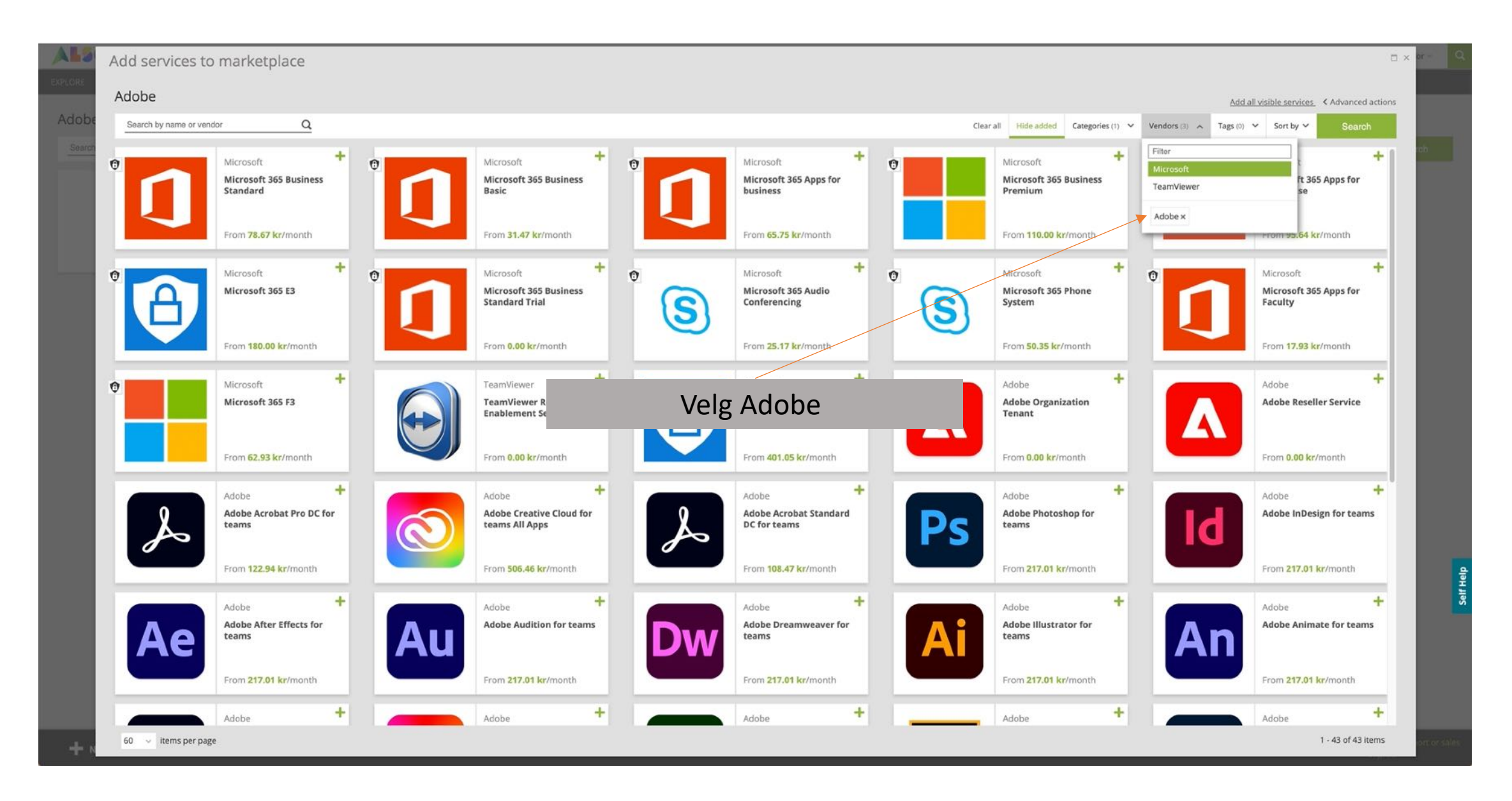

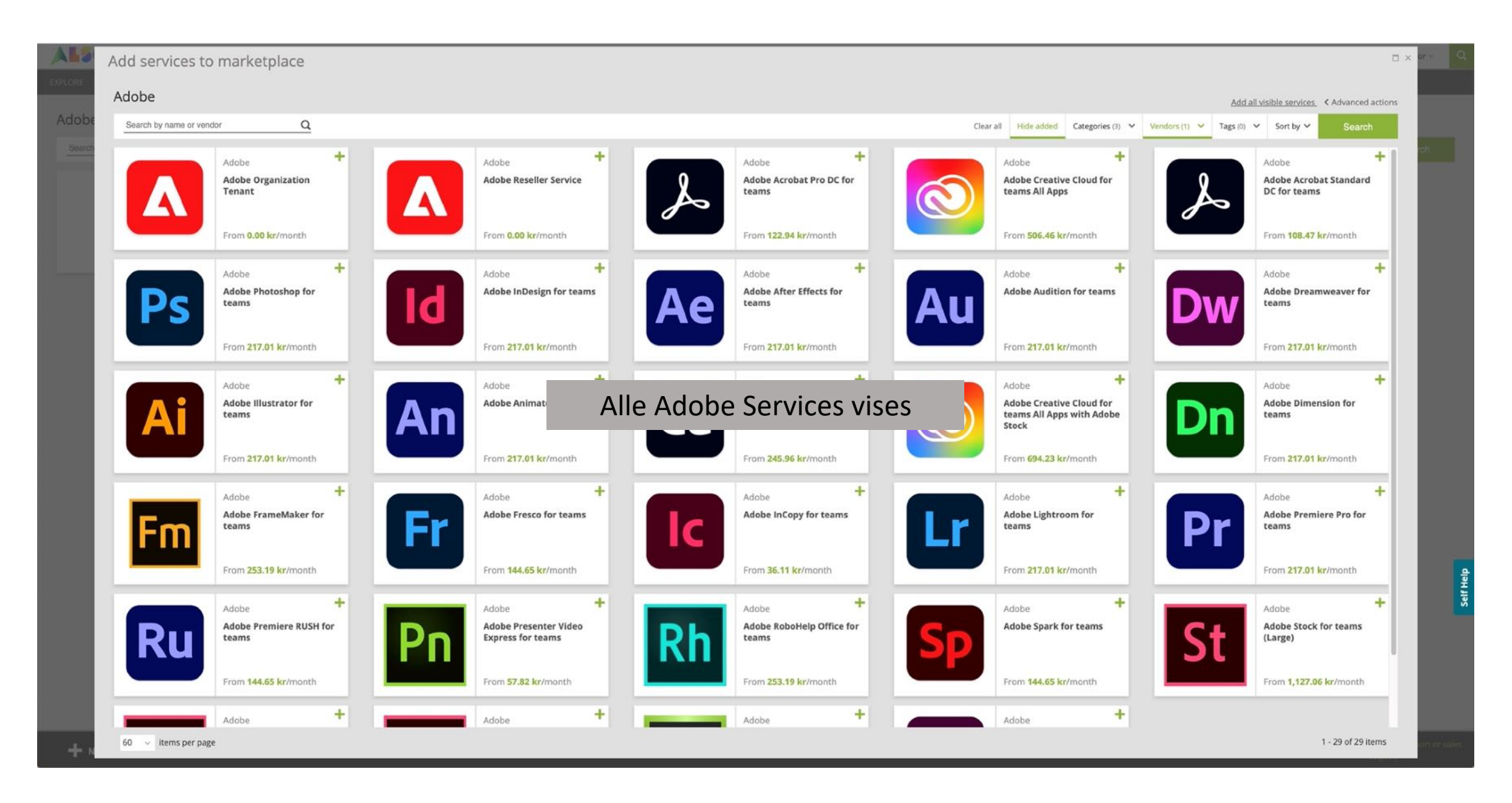

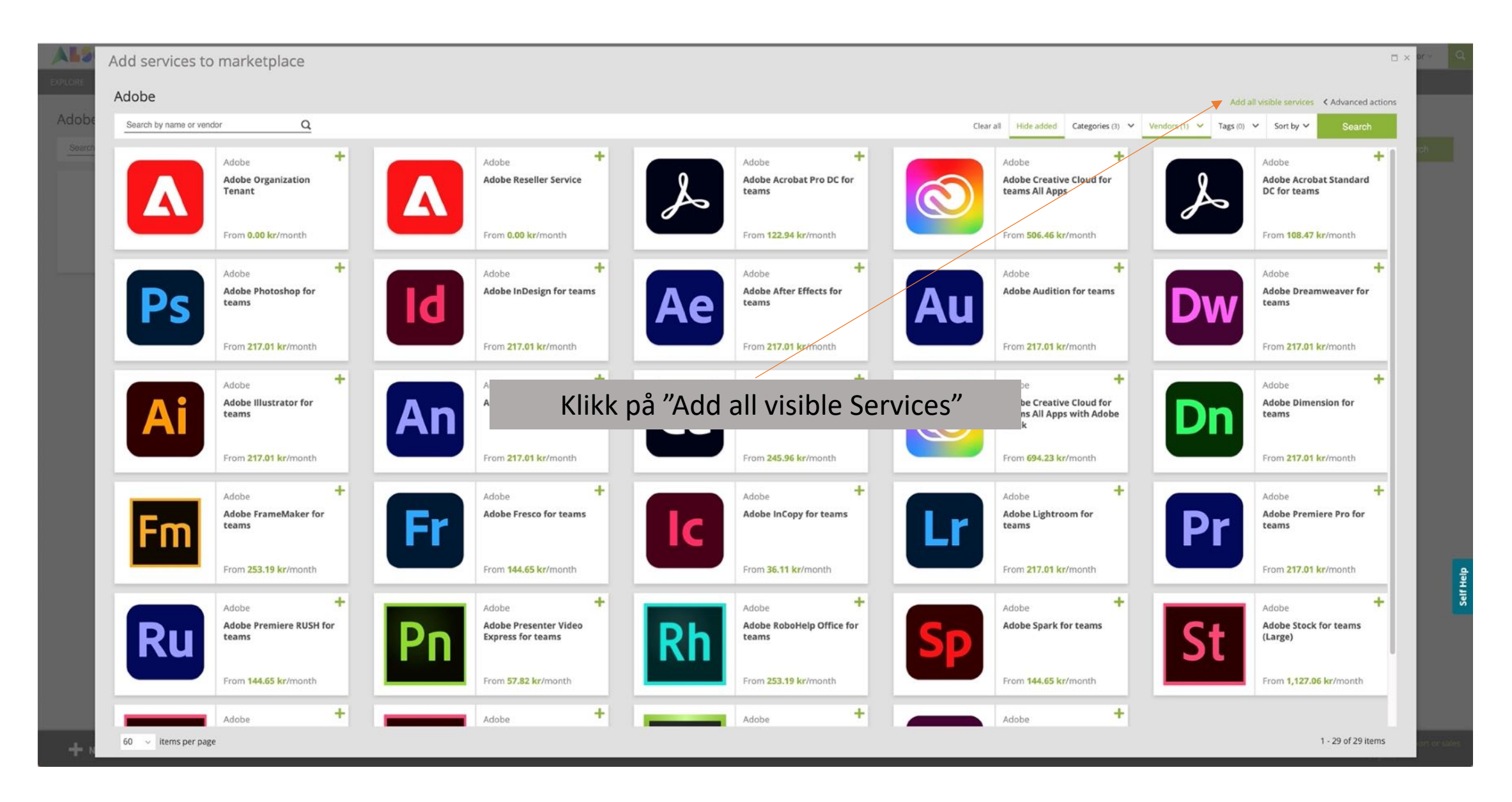

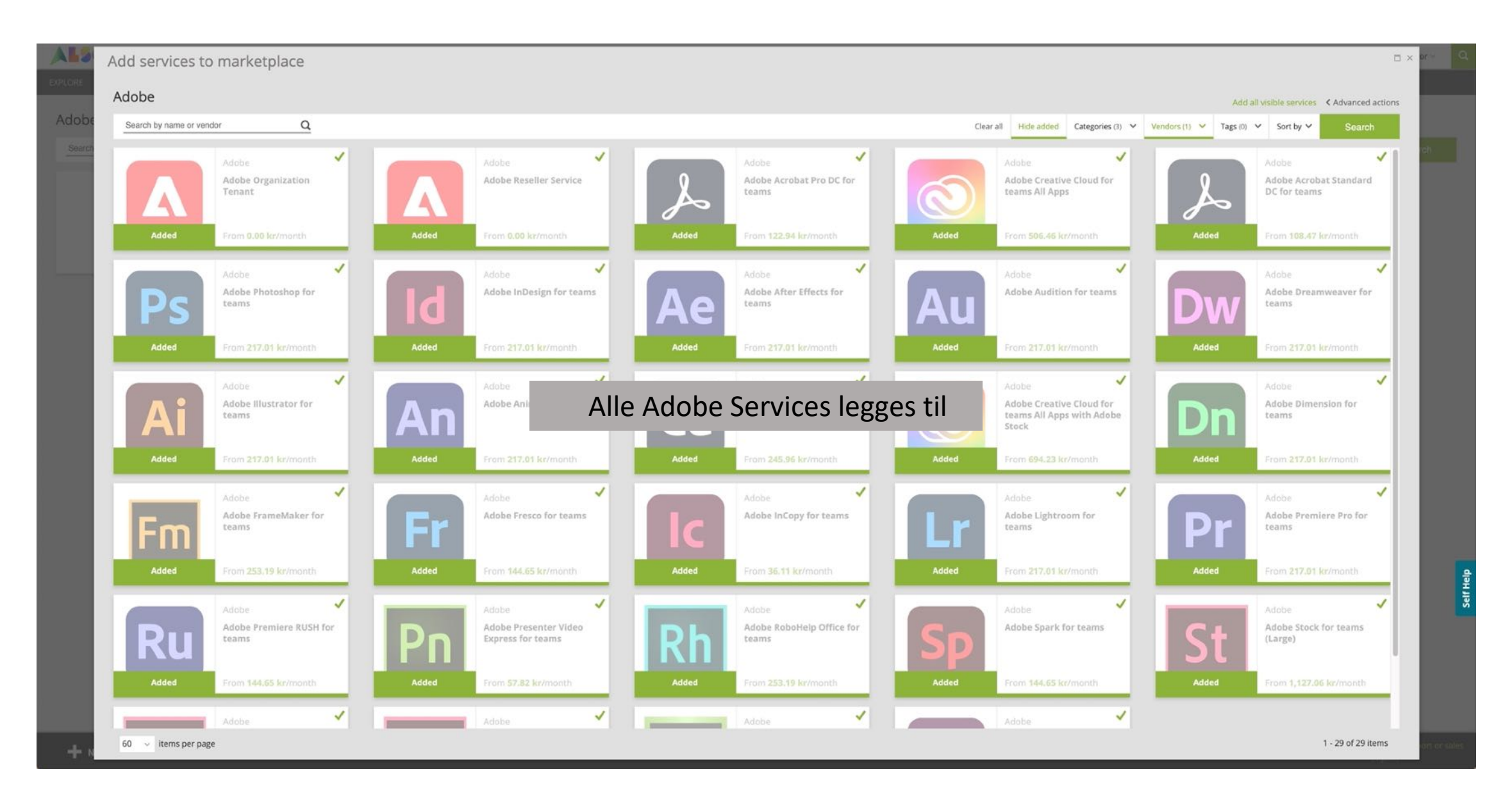

| Ales tool                                                                                                    | ల్ Provisioning 🗸 📾 Reporting 💿 Support 🗸                                                                                                    | 🕅 Company Administrator 🗸 🔍                                               |
|----------------------------------------------------------------------------------------------------|----------------------------------------------------------------------------------------------------|---------------------------------------------------------------------------|
| EXPLORE MY SERVICES MY MARKETPLACES                                                                                                    |                                                                                                    |                                                                           |
| Adobe 🖋                                                                                                    |                                                                                                    |                                                                           |
| Search by name or vendor Q                                                                                                    | Clear all Filter hidden Categories (1) V Vendors (1) V Tag                                                                                                    | is (0) ✓ Sort by ✓ Search                                                 |
| Add services                                                                                                    | Adobe Organization Tenant     Adobe (Organization Tenant)       Adobe Organization Tenant     Adobe (Organization Tenant)                                                                                                    | Adobe E<br>Adobe Creative Cloud for<br>teams All Apps                     |
|                                                                                                    | From 0.00 kr/month From 0.00 kr/month From 122.94 kr/month                                                                                                    | From 506.46 kr/month                                                      |
| Adobe Acrobat Standard DC for teams                                                                                                    | Adobe Photoshop for teams Adobe InDesign for teams Adobe InDesign for teams Adobe Adobe After Effects for teams Adobe After Effects for teams Adobe After Effect Adobe After Effect Adobe Aft | Adobe #                                                                   |
| From 108.47 kr/month                                                                                                    | From 217.01 kr/month From 217.01 kr/month From 217.01 kr/month                                                                                                    | From 217.01 kr/month                                                      |
| Adobe     Adobe      Adobe | Adobe Adobe Illustr<br>teams Velg 60 i "Items per page"                                                                                                    | Adobe :<br>Adobe Creative Cloud for<br>teams All Apps with Adobe<br>Stock |
| From 217.01 kr/month                                                                                                    | From 217.01 kr/month     From 217.01 kr/month     From 245.96 kr/month                                                                                                    | From 694.23 kr/month                                                      |
| Adobe Imension for teams                                                                                                    | Adobe     Adobe                                                                                                    | Adobe i<br>Adobe Lightroom for<br>teams                                   |
| From 217.01 kr/month                                                                                                    | From 253.19 kr/month From 144.65 kr/month From 36.11 kr/month                                                                                                    | From 217.01 kr/month                                                      |
| Adot 10<br>Adot 20<br>tean 40<br>60<br>100<br>K < 1 2 > X 20<br>Items per page                                                                                                    |                                                                                                    | 1 - 20 of 29 items                                                        |
| + NEW                                                                                                    |                                                                                                    | Contact support or sales<br>Imprint                                       |

| 🙏 🔓 🌡 🖓 Home 🖓 Marketplace 🖩 Sales tool 🚽 | ୍ଦି Provisioning 🕤 🗐 Reporting 💿 Support 🖓         |                                         |                                             | 🔲 Company Administrator 🗸 🔍                                                                                                    |
|-------------------------------------------|----------------------------------------------------|-----------------------------------------|---------------------------------------------|----------------------------------------------------------------------------------------------------|
| EXPLORE MY SERVICES MY MARKETPLACES       |                                                    |                                         |                                             |                                                                                                    |
| Adobe 🖋                                   |                                                    |                                         |                                             |                                                                                                    |
| Search by name or vendor Q                |                                                    |                                         | Clear all Filter hidden Categories (1) Vend | fors (1) V Tags (0) V Sort by V Search                                                                                                    |
| <ul> <li>Add services</li> </ul>          | Adobe :<br>Adobe Organization<br>Tenant            | Adobe Esciler Service                   | Adobe Acrobat Pro DC for teams              | Adobe I<br>Adobe Creative Cloud for<br>teams All Apps                                                                                                    |
|                                           | From 0.00 kr/month                                 | From 0.00 kr/month                      | From 122.94 kr/month                        | From 506.46 kr/month                                                                                                    |
| Adobe Adobe Atrobat Standard DC for teams | Adobe Endote Adobe Photoshop for teams             | Adobe Adobe InDesign for teams          | Adobe :<br>Adobe After Effects for<br>teams | Adobe Adobe |
| From 108.47 kr/month                      | From 217.01 kr/month                               | From 217.01 kr/month                    | From 217.01 kr/month                        | From 217.01 kr/month                                                                                                    |
| Adobe :<br>Adobe Dreamweaver for<br>teams | Adobe<br>Adobe Illustrator for<br>teams            | 60 vil nå vises her                     | Adobe 4<br>Adobe Captivate for teams        | Adobe I<br>Adobe Creative Cloud for<br>teams All Apps with Adobe<br>Stock                                                                                                    |
| From 217.01 kr/month                      | From 217.01 kr/month                               | From 217.01 kr/month                    | From 245.96 kr/month                        | From 694.23 kr/month                                                                                                    |
| Adobe :<br>Adobe Dimension for<br>teams   | Adobe     Adobe     Adobe FrameMaker for     teams | Adobe Fresco for teams                  | Adobe InCopy for teams                      | Adobe in Adobe in Adobe Lightroom for teams                                                                                                    |
| From 217.01 kr/month                      | From 253.19 kr/month                               | From 144.65 kr/month                    | From 36.11 kr/month                         | From 217.01 kr/month                                                                                                    |
| Adobe Adobe Premiere Pro for teams        | Adobe FrameMaker for teams                         | Adobe Presenter Video Express for teams | Adobe Endobleip Office for teams            | Adobe 5 park for teams                                                                                                    |
| 60 Items per page                         |                                                    |                                         |                                             | 1 - 29 of 29 items                                                                                                    |
| + NEW                                     |                                                    |                                         |                                             |                                                                                                    |

| ALS Marketplace 🖩 Sales tool                      | $\phi^{\circ}$ Provisioning $\vee$ $\cong$ Reporting $\bigcirc$ Support $\vee$ |                                        |                                                    | 🕅 Company Administrator 🗸 🔍                                               |
|---------------------------------------------------|--------------------------------------------------------------------------------|----------------------------------------|----------------------------------------------------|---------------------------------------------------------------------------|
| EXPLORE MY SERVICES MY MARKETPLACES               |                                                                                |                                        |                                                    |                                                                           |
| Adobe 🖋                                           |                                                                                |                                        |                                                    |                                                                           |
| Search by name or vendor Q                        |                                                                                |                                        | Clear all Filter hidden Categories (1) V Vend      | ors (1) V Tags (0) V Sort by V Search                                     |
| Add services                                      | Adobe :<br>Adobe Organization<br>Tenant                                        | Adobe Reseller Service                 | Adobe     Adobe     Adobe Acrobat Pro DC for teams | Adobe Ereative Cloud for teams All Apps                                   |
|                                                   | From 0.00 kr/month                                                             | From 0.00 kr/month                     | From 122.94 kr/month                               | From 506.46 kr/month                                                      |
| Adobe     Adobe Acrobat Standard     DC for teams | Adobe I<br>Adobe Photoshop for<br>teams                                        | Adobe Adobe InDesign for teams         | Adobe I<br>Adobe After Effects for<br>teams        | Adobe E<br>Adobe Audition for teams                                       |
| From 108.47 kr/month                              | From 217.01 kr/month                                                           | From 217.01 kr/month                   | From 217.01 kr/month                               | From 217.01 kr/month                                                      |
| Adobe     Adobe Dreamweaver for     teams         | Adobe Adobe Adobe Illustrator for teams                                        | Velg Review T&C                        | Adobe Adobe Captivate for teams                    | Adobe i<br>Adobe Creative Cloud for<br>teams All Apps with Adobe<br>Stock |
| From 217.01 kr/month                              | From 217.01 kr/month                                                           | From 217.01 kr/month                   | From 245.96 kr/month                               | From 694.23 kr/month                                                      |
| Adobe      Adobe Dimension for     teams          | Adobe :<br>Adobe FrameMaker for<br>teams                                       | Adobe Fresco for teams                 | Adobe Adobe InCopy for teams                       | Adobe i<br>Adobe Lightroom for<br>teams                                   |
| From 217.01 kr/month                              | From 253.19 kr/month                                                           | From 144.65 kr/month                   | From 36.11 kr/month                                | From 217.01 kr/month                                                      |
| Adobe Premiere Pro for teams                      | Adobe     Adobe     Adobe Premiere RUSH for teams                              | Adobe Resenter Video Express for teams | Adobe E<br>Adobe RoboHelp Office for<br>teams      | Adobe E Adobe Spark for teams                                             |
| 60 repage                                         |                                                                                |                                        |                                                    | 1 - 29 of 29 items                                                        |
| https://marketplace.also.dk                       |                                                                                |                                        |                                                    |                                                                           |

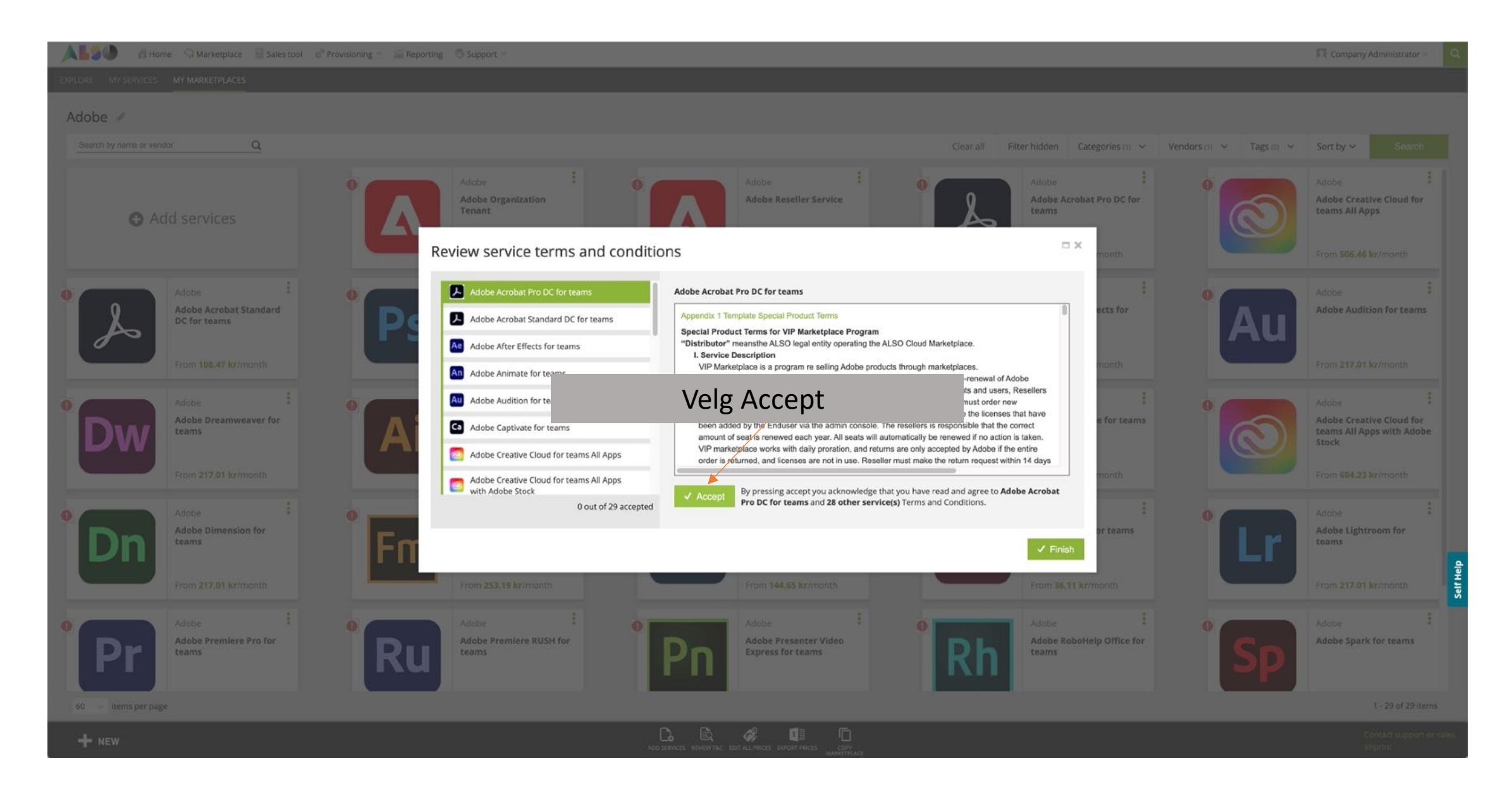

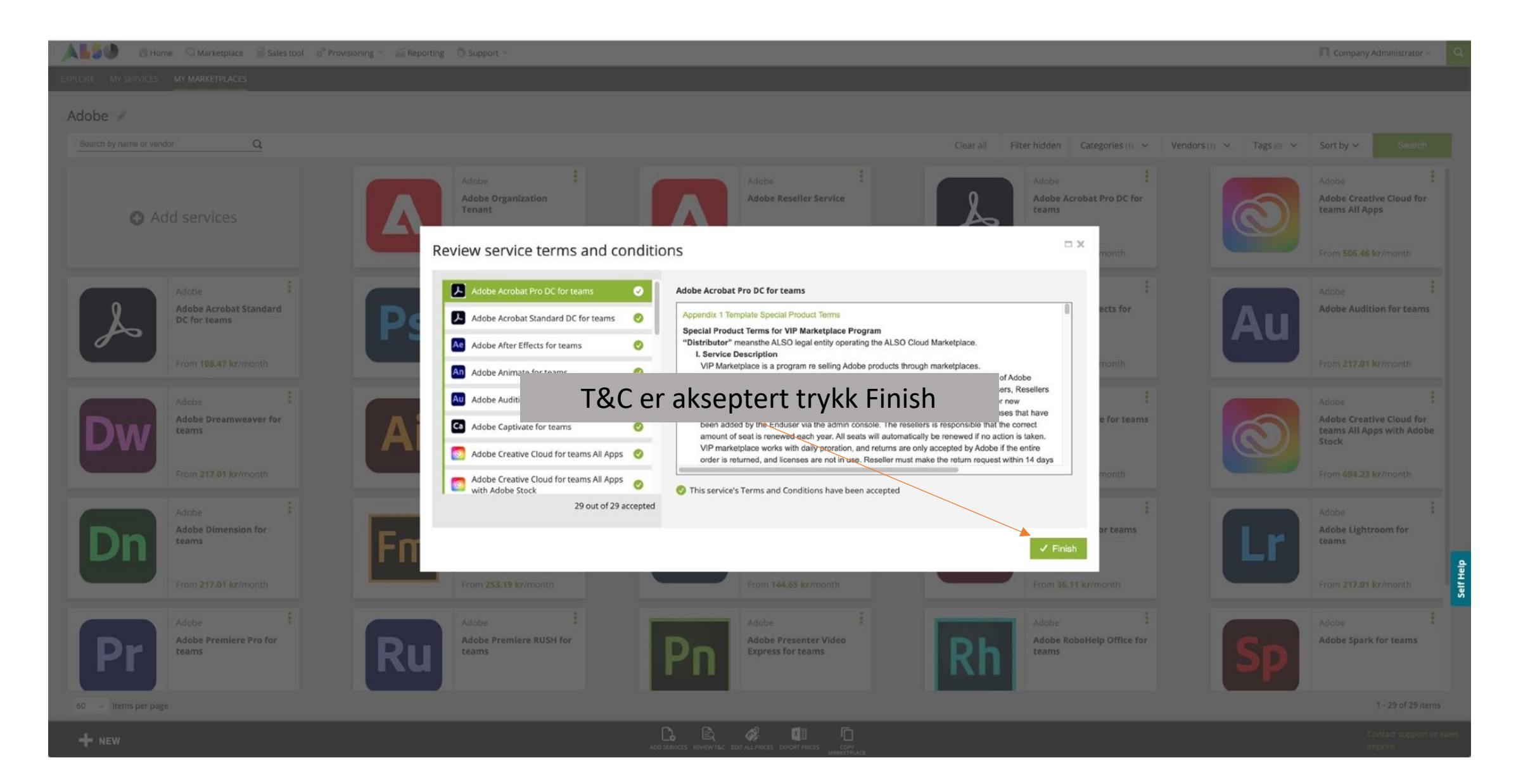

| 🔺 🛃 🕘 🛛 🖓 Home 🖓 Marketplace 🗟 Sales tool 🔗 Provisioning 🛩 🗃 Reportin | g 🔿 Support 🛩                           |                                        |                                                         | 🔽 Company Administrator 🗸 🔍                                                                                                    |
|-----------------------------------------------------------------------|-----------------------------------------|----------------------------------------|---------------------------------------------------------|----------------------------------------------------------------------------------------------------|
| EXPLORE MY SERVICES MY MARKETPLACES                                   |                                         |                                        |                                                         |                                                                                                    |
| Adobe 🖋                                                               |                                         |                                        |                                                         |                                                                                                    |
| Search by name or vendor Q                                            |                                         | Cle                                    | 2ar all Filter hidden Categories (1) Vendors (1) Vags ( | (0) V Sort by V Search                                                                                                    |
| Add services                                                          | Adobe E<br>Adobe Organization<br>Tenant | Adobe I<br>Adobe Reseller Service      | Adobe I<br>Adobe Acrobat Pro DC for<br>teams            | Adobe E Adobe Creative Cloud for teams All Apps                                                                                                    |
|                                                                       | From 0.00 kr/month                      | From 0.00 kr/month                     | From 122.94 kr/month                                    | From 506.46 kr/month                                                                                                    |
| Adobe Acrobat Standard DC for teams                                   | Adobe i<br>Adobe Photoshop for<br>teams | Adobe InDesign for teams               | Adobe Adobe After Effects for teams                     | Adobe Adobe |
| From 108.47 kr/month                                                  | From 217.01 kr/month                    | From 217.01 kr/month                   | From 217.01 kr/month                                    | From 217.01 kr/month                                                                                                    |
| Adobe :<br>Adobe Dreamweaver for<br>teams                             | Adobekontoen e                          | er nå klar til å bli opre <sup>.</sup> | ttet te for teams                                       | Adobe I<br>Adobe Creative Cloud for<br>teams All Apps with Adobe<br>Stock                                                                                                    |
| From 217.01 kr/month                                                  | From 217.01 kr/month                    | From 217.01 kr/month                   | From 245.96 kr/month                                    | From 694.23 kr/month                                                                                                    |
| Adobe :<br>Adobe Dimension for<br>teams                               | Adobe FrameMaker for teams              | Adobe Fresco for teams                 | Adobe Adobe InCopy for teams                            | Adobe i<br>Adobe Lightroom for<br>teams                                                                                                    |
| From 217.01 kr/month                                                  | From 253.19 kr/month                    | From 144.65 kr/month                   | From 36.11 kr/month                                     | From 217.01 kr/month                                                                                                    |
| Adobe E Run Run Run Run Run Run Run Run Run Run                       | Adobe Remiere RUSH for teams            | Adobe Express for teams                | Adobe EAdobe RoboHelp Office for teams                  | Adobe Adobe Spark for teams                                                                                                    |
| 60 🗸 items per page                                                   |                                         |                                        |                                                         | 1 - 29 of 29 items                                                                                                    |
| + NEW                                                                 |                                         |                                        |                                                         |                                                                                                    |

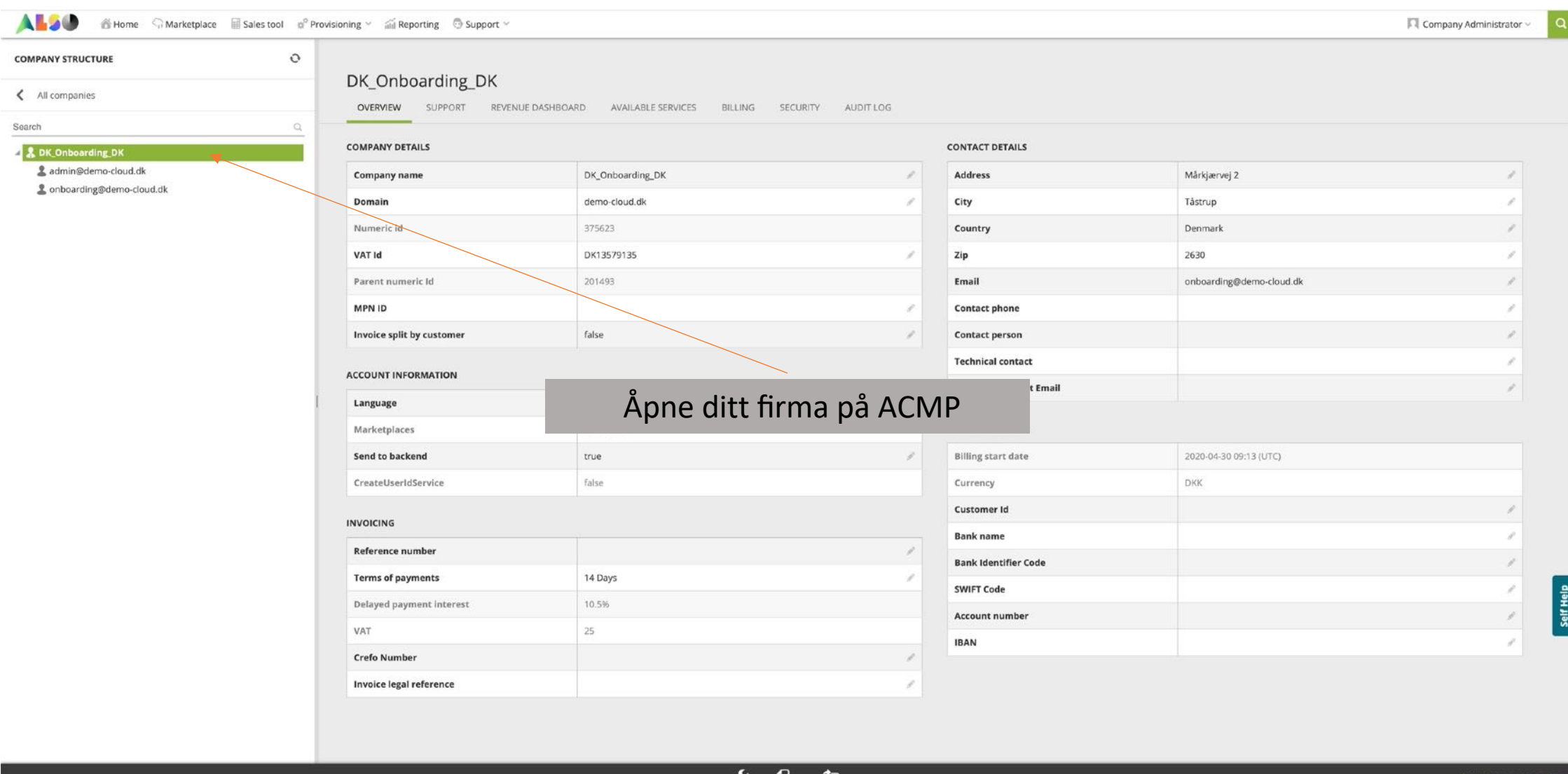

+ NEW

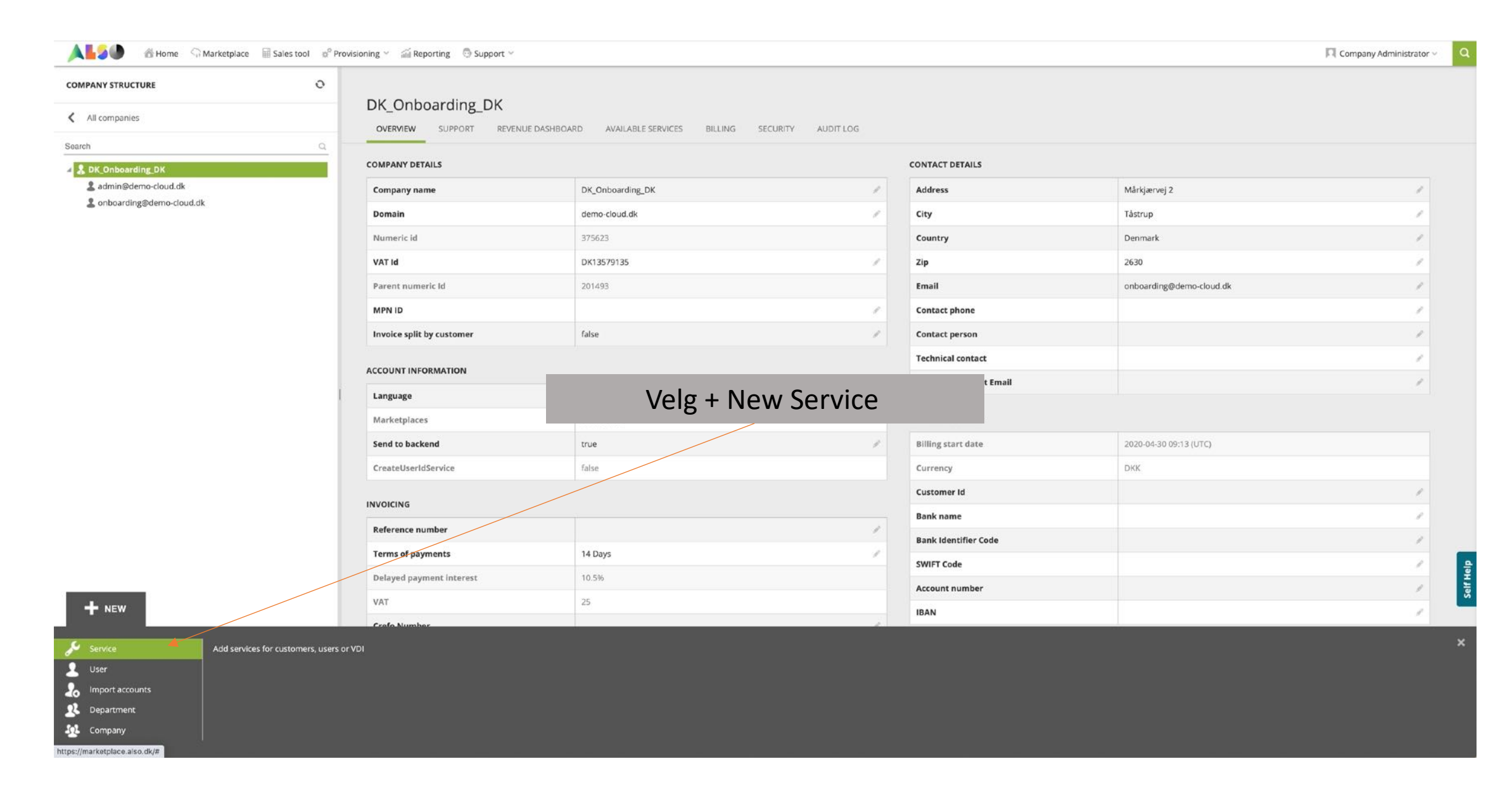

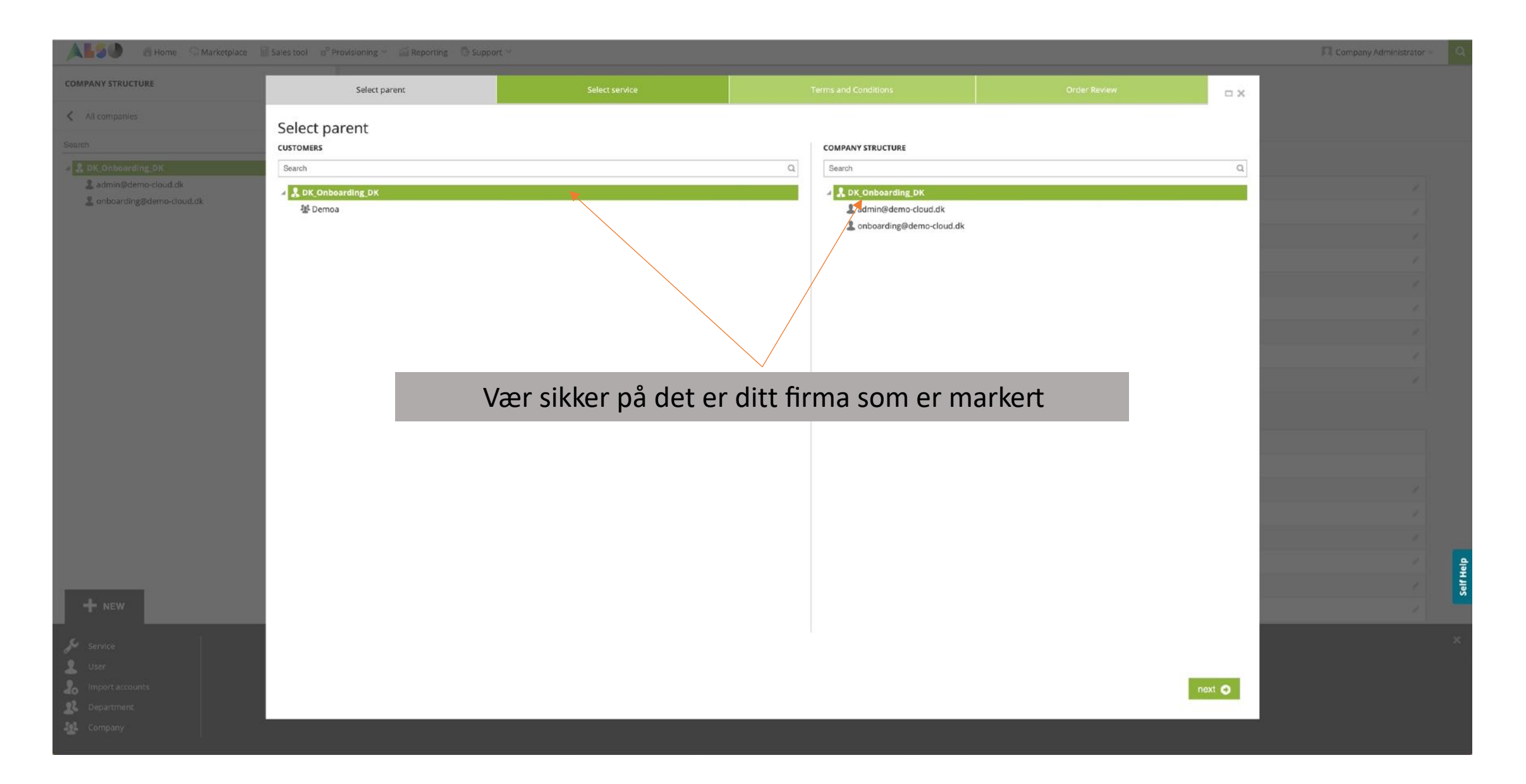

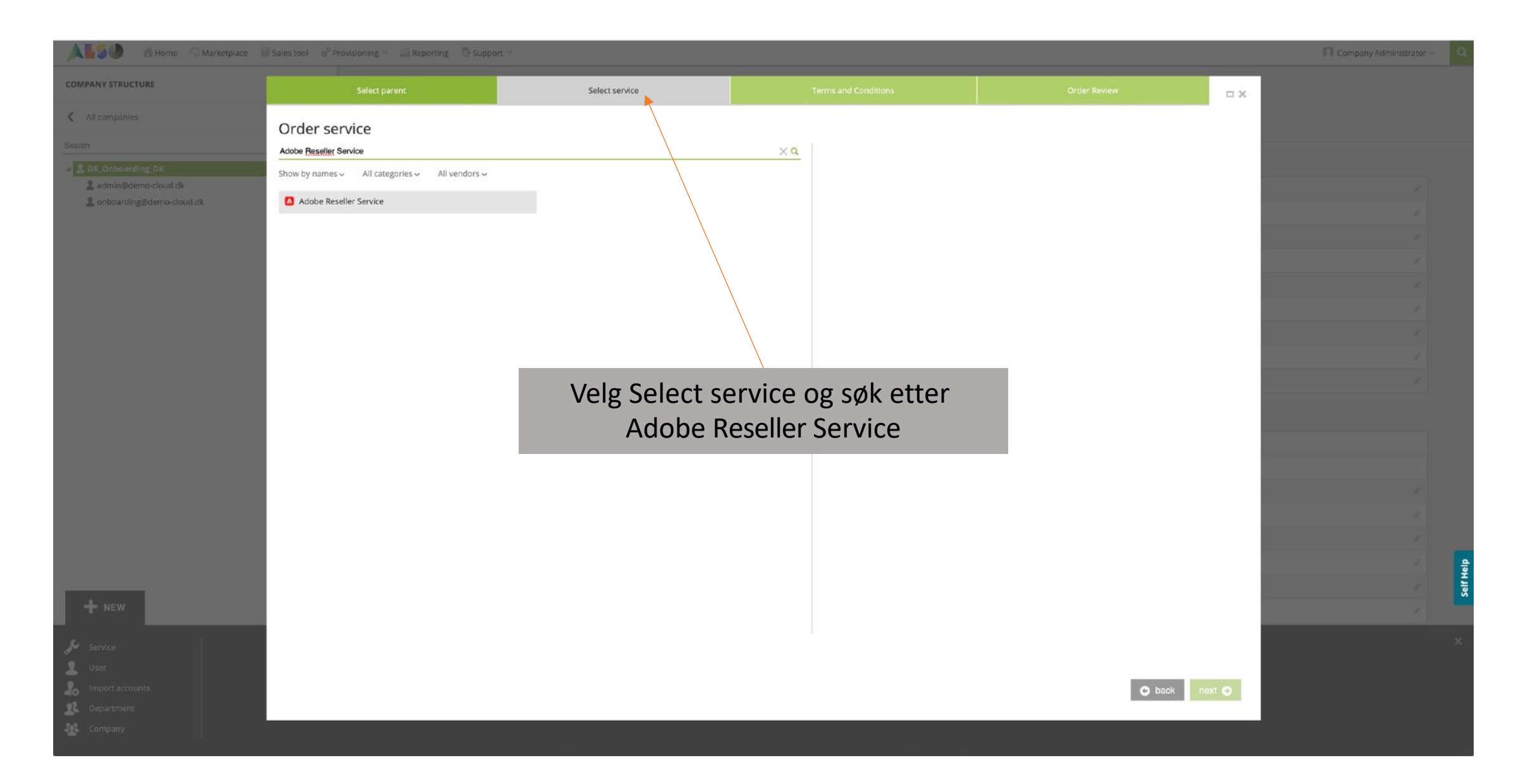

| ALSO & Home Marketplace    | Sales tool e <sup>o</sup> Provisioning = and Reporting                                                  |                                                                                                    |                                                                                                    |                                                                                                    |                                                                                                    |      | Company Administrator – |       |
|----------------------------|----------------------------------------------------------------------------------------------------|----------------------------------------------------------------------------------------------------|----------------------------------------------------------------------------------------------------|----------------------------------------------------------------------------------------------------|----------------------------------------------------------------------------------------------------|------|-------------------------|-------|
| COMPANY STRUCTURE          | Select parent                                                                                           | Select service                                                                                                    | Terms and Conditions                                                                                                    | Configuration                                                                                                    | Order Review                                                                                                    | - ×  |                         |       |
| All companies              | Adobe Reseller Service                                                                                  | (Adobe)                                                                                                    | 1                                                                                                    |                                                                                                    |                                                                                                    |      |                         |       |
|                            | Adobe Reseller Service                                                                                  |                                                                                                    |                                                                                                    |                                                                                                    |                                                                                                    |      |                         |       |
| admin@demo-cloud.dk        | Appendix 1 Template Special Product Terms                                                               |                                                                                                    |                                                                                                    |                                                                                                    |                                                                                                    |      |                         |       |
| 🙎 onboarding@demo-cloud.dk | Special Product Terms for VIP Marketplace                                                               | Program                                                                                                    |                                                                                                    |                                                                                                    |                                                                                                    |      |                         |       |
|                            | "Distributor" meansthe ALSO legal entity ope<br>I. Service Description                                  | erating the ALSO Cloud Marketplace.                                                                                                    |                                                                                                    |                                                                                                    |                                                                                                    |      |                         |       |
|                            | VIP Marketplace is a program re selling A                                                               | Adobe products through marketplaces.                                                                                                    |                                                                                                    |                                                                                                    |                                                                                                    |      |                         |       |
|                            | The program offers an easy and quick ord<br>Marketplace. Resellers must order new a                     | dering process and will setup auto-renewal of Ad<br>idditional seats within 7 days. After 7 days Adobe                                                         | obe agreements. The Enduser has access to the admin or<br>will automatically remove the licenses that have been add                                                                               | onsole to manage seats and users, resellers manage<br>ded by the Enduser via the admin console. The reselle                                                                       | rs is responsible that the correct amount of seat is                                                                                            |      |                         |       |
|                            | renewed each year. All seats will automat                                                               | tically be renewed if no action is taken. VIP mark                                                                                                    | etplace works with daily proration, and returns are only ac                                                                                                    | cepted by Adobe if the entire order is returned, and lice                                                                                                    | enses are not in use. Reseller must make the return                                                                                             |      |                         |       |
|                            | II. Adobe Reseller Pass Through Terms                                                                   | 5.                                                                                                    |                                                                                                    |                                                                                                    |                                                                                                    |      |                         |       |
|                            | In order to offer Adobe Software Products to E                                                          | nd Users, Reseller must first agree to these Add<br>are Products to End Users if Reseller does not                                                             | be Reseller Pass Through Terms, together with the terr<br>affirmatively accept these Reseller Terms. Any capitaliz                                                                                | ns and conditions, rules or documents incorporated<br>ed terms used but not otherwise defined in these R                                                                          | by reference herein (collectively, these "Reselle<br>eseller Terms will have the meanings assigned to                                           | r    |                         |       |
|                            | them in Section 14 (Definitions) below.                                                                 |                                                                                                    | · · · · · · · · · · · · · · · · · · ·                                                                                                    |                                                                                                    |                                                                                                    |      |                         |       |
|                            | TERMS (such date the "Effective Date" of                                                                | to ABIDE BY THE TERMS AND CONDITIONS                                                                                                    | N THESE RESELLER TERMS, WHICH BECOME BINDING                                                                                                    | AND EFFECTIVE ON RESELLER, WHEN RESELLER                                                                                                    | AFFIRMATIVELY ACCEPTS THESE RESELLER                                                                                                    |      |                         |       |
|                            | PARTIES                                                                                                 | Torms or                                                                                                    | d Conditions or                                                                                                    | allarada                                                                                                    |                                                                                                    |      |                         |       |
|                            | (1) "Distributor" means the distributor auth                                                            |                                                                                                    | in conditions er                                                                                                    | allereue                                                                                                    |                                                                                                    |      |                         |       |
|                            | (2) If you are entering into these Heselier len<br>these Reseller Terms on behalf of Reseller           | rms on<br>r.                                                                                                    | akseptert                                                                                                    | nt and warrant t                                                                                                    | nat you have the power and authority to enter into                                                                                              |      |                         |       |
|                            | AGREED TERMS                                                                                            |                                                                                                    |                                                                                                    |                                                                                                    |                                                                                                    |      |                         |       |
|                            | AGREEMENT & ORDER OF PRECEDENCE                                                                         |                                                                                                    |                                                                                                    |                                                                                                    |                                                                                                    |      |                         |       |
|                            | Reseller acknowledges and agrees that any rig<br>between these Reseller Terms and any agreen            | ghts to offer Adobe Software Products via the Di<br>ment between Distributor and Reseller, these Re                                                            | stributor Marketplace are being made available to Reseller<br>seller Terms will govern with respect to the Adobe Softwar                                                                          | subject to Reseller complying at all times with these P e Products.                                                                                                    | Reseller Terms. If there is any inconsistency                                                                                                   |      |                         |       |
|                            | 2. APPOINTMENT & LICENSE GRANT                                                                          |                                                                                                    |                                                                                                    |                                                                                                    |                                                                                                    |      |                         |       |
|                            | 2.1 Nature of Appointment and Lic                                                                       | cense                                                                                                    |                                                                                                    |                                                                                                    |                                                                                                    |      |                         |       |
|                            | (A) Subject to the terms and cone<br>Marketplace Program from Di                                        | ditions set forth in these Reseller Terms, Distribu<br>istributor via the Distributor Marketplace, for the                                                     | tor hereby grants Reseller, and Reseller hereby accepts, a<br>purpose of offering such products to End Users in the Terri                                                                         | a non-exclusive and non-transferable license to order A<br>itory during the Term of these Reseller Terms.                                                                         | Adobe Software Products under the VIP                                                                                                    |      |                         |       |
|                            | (B) These Reseller Terms will no<br>the Adobe Software Products                                         | ot be interpreted or construed as an agreement for<br>and that the Adobe Software Products have been                                                           | or the sale of Adobe Software Products. Reseller must adv<br>on licensed, not sold.                                                                                                    | ise End Users to whom Reseller offers the Adobe Soft                                                                                                    | ware Products that Reseller has a license to supply                                                                                             |      |                         | ulati |
| + NEW                      | (C) Reseller acknowledges and a<br>otherwise; (b) license distribut<br>Territory; and (d) enter into an | agrees that Adobe (and Distributor, as applicable<br>tors, and other resellers (including retail partners<br>rrangements or agreements with third parties (inc | e) reserves the right to: (a) deal directly in the Adobe Softw<br>i) to distribute or resell the Adobe Software Products in the<br>studing but not limited to End Users, resellers, retail partne | are Products in the Territory, including the right to licer<br>Territory; (c) provide technical support and other servi<br>rs or systems integrators) in connection with the Adob | nse to End Users directly, via Internet distribution or<br>ices for the Adobe Software Products in the<br>e Software Products in the Territory. |      |                         | Calf  |
|                            | O You have accepted these Terms and Condi                                                               | itions                                                                                                    |                                                                                                    |                                                                                                    |                                                                                                    |      |                         |       |
|                            |                                                                                                    |                                                                                                    |                                                                                                    |                                                                                                    |                                                                                                    |      |                         |       |
| User                       |                                                                                                    |                                                                                                    |                                                                                                    |                                                                                                    |                                                                                                    |      |                         |       |
|                            |                                                                                                    |                                                                                                    |                                                                                                    |                                                                                                    | 💿 back 🛛 ne                                                                                                    | xt 🖸 |                         |       |
|                            |                                                                                                    |                                                                                                    |                                                                                                    |                                                                                                    |                                                                                                    |      |                         |       |
|                            |                                                                                                    |                                                                                                    |                                                                                                    |                                                                                                    |                                                                                                    |      |                         |       |
|                            |                                                                                                    |                                                                                                    |                                                                                                    |                                                                                                    |                                                                                                    |      |                         |       |
|                            |                                                                                                    |                                                                                                    |                                                                                                    |                                                                                                    |                                                                                                    |      |                         |       |

| ALSO Home Marketplace    |                                                              | 📾 Reporting 👘 Support 🕫  |                      |                                                           |                  |              |        | Company Administrator |      |
|--------------------------|--------------------------------------------------------------|--------------------------|----------------------|-----------------------------------------------------------|------------------|--------------|--------|-----------------------|------|
| COMPANY STRUCTURE        | Select parent                                                | Select service           | Terms and Conditions |                                                           | Configuration    | Order Review | οx     |                       |      |
| All companies            | Adobe Resell                                                 | ler Service (Adobe)      |                      |                                                           |                  |              | _      |                       |      |
|                          | Details                                                      |                          | Т                    | echnical details                                          |                  |              |        |                       |      |
| 2 DK Onboarding DK       |                                                              | 1                        |                      |                                                           |                  |              |        |                       |      |
| 2 admin@demo-cloud.dk    | Email Address *                                              | onboarding@demo-cloud.dk |                      | Send to backend *<br>f set to true, will sync with        |                  |              |        |                       |      |
| Onboarding@demo-cloud.dk | First Name *                                                 | Tommy                    | 1                    | packend                                                   |                  |              |        |                       |      |
|                          | Supports only English characters<br>(40 max)                 |                          |                      | Notify me<br>Notify when provisioning will be             |                  |              |        |                       |      |
|                          | Last Name *                                                  | Jorgensen                |                      | completed                                                 |                  |              |        |                       |      |
|                          | Supports only English characters<br>(40 max)                 |                          | Bi                   | lling                                                     |                  |              |        |                       |      |
|                          | Organization Name *                                          | DK_Onboarding_DK         |                      |                                                           |                  |              |        |                       |      |
|                          | Supports only English and some<br>special characters [4-80]  |                          |                      | Billing start date *<br>When the billing will start (UTC) | 2020-09-11 06:18 |              |        |                       |      |
|                          | Organization Country *                                       | Denmark                  |                      | Contract id                                               |                  |              |        |                       |      |
|                          | Organization City *                                          | Taastrup                 |                      |                                                           |                  |              |        |                       |      |
|                          | Supports only English characters<br>(40 max)                 |                          | Tast inn firma       | opplysn                                                   | inger            | 89382        |        |                       |      |
|                          | Organization Address *                                       | Maarkjaervej 2           |                      | alues                                                     |                  |              |        |                       |      |
|                          | Supports only English and some<br>special characters [5-120] |                          |                      |                                                           |                  |              |        |                       |      |
|                          | Organization Postal Code                                     | 2630                     |                      |                                                           |                  |              |        |                       |      |
|                          | Must match city/region/country.                              |                          |                      |                                                           |                  |              |        |                       |      |
|                          | Organization Phone                                           |                          |                      |                                                           |                  |              |        |                       |      |
|                          | Adobe Product Type                                           | Reseller_service         |                      |                                                           |                  |              |        |                       |      |
|                          |                                                              |                          |                      |                                                           |                  |              |        |                       | felp |
|                          |                                                              |                          |                      |                                                           |                  |              |        |                       | Self |
| + NEW                    |                                                              |                          |                      |                                                           |                  |              |        |                       |      |
|                          |                                                              |                          |                      |                                                           |                  |              |        |                       |      |
|                          |                                                              |                          |                      |                                                           |                  |              |        |                       |      |
|                          |                                                              |                          |                      |                                                           |                  |              |        |                       |      |
| 20 Second                |                                                              |                          |                      |                                                           |                  | O ba         | next 💿 |                       |      |
| Contraction (            |                                                              |                          |                      |                                                           |                  |              |        |                       |      |
| and company              |                                                              |                          |                      |                                                           |                  |              |        |                       |      |

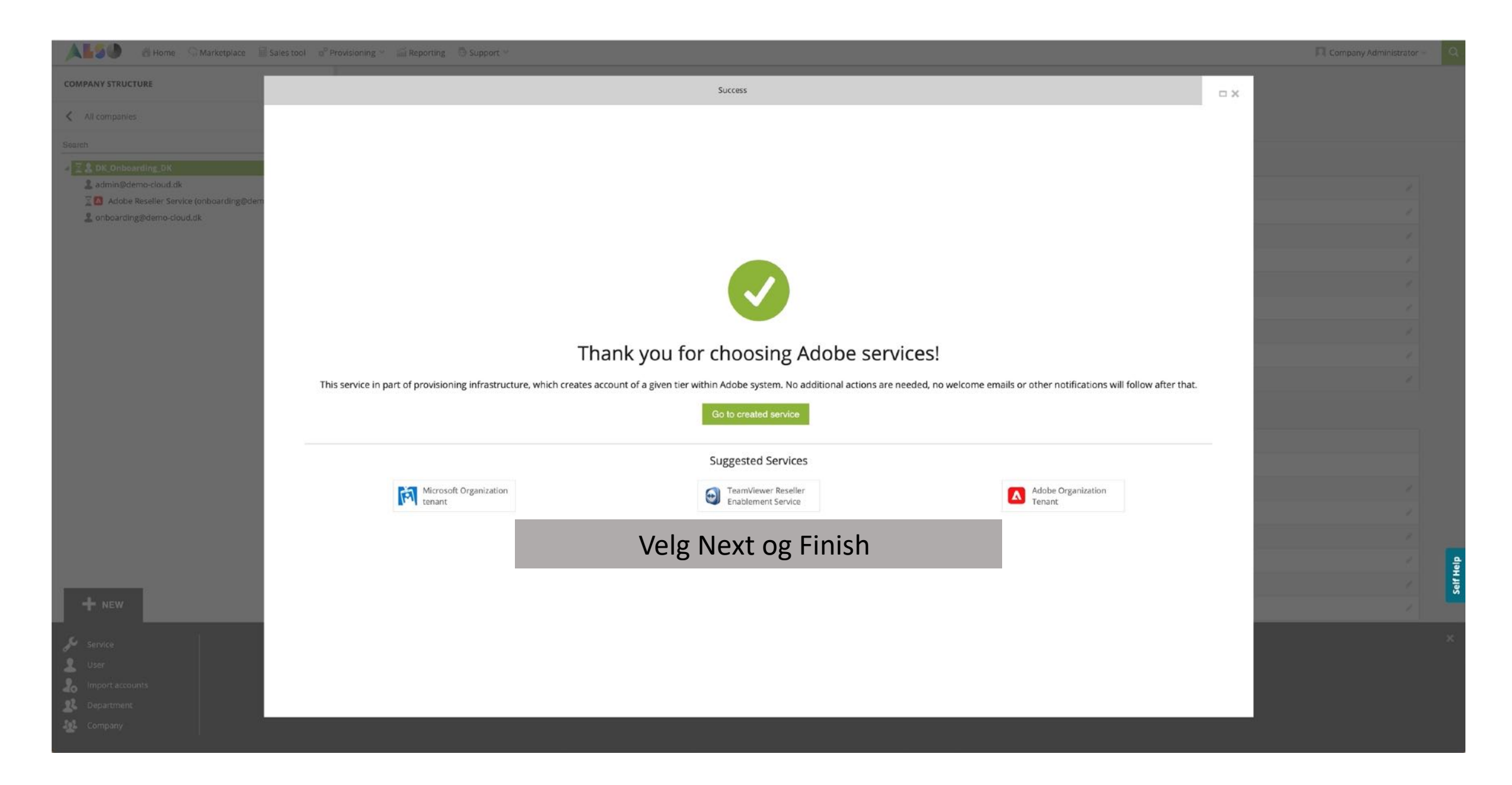

🖀 Home 🖓 Marketplace 📓 Sales tool 🧬 Provisioning 🐃 🚎 Reporting 💿 Support 👻 Company Administrator DK\_Onboarding\_DK > Adobe Reseller Service (3759696) 0 COMPANY STRUCTURE Adobe Reseller Service All companies CONFIGURATION SERVICE INFO AVAILABLE SERVICES AUDIT LOG Search Q 0.00 kr Monthly Fee 0 0.00 kr One Time Fee A & DK\_Onboarding\_DK 2 admin@demo-cloud.dk DETAILS BILLING Adobe Reseller Service (onboarding@demo-cloud.dk) 2020-09-11 06:18 (UTC) Email Address onboarding@demo-cloud.dk Billing start date 2 onboarding@demo-cloud.dk 1 First Name Tommy Contract id Last Name Jorgensen Organization Name DK\_Onboarding\_DK **Organization Country** Denmark **Organization City** Taastrup Organization Address Maarkjaervej 2 2630 **Organization Postal Code Organization Phone** Adobe Reseller ID 1000001705 Adobe Reseller Ext Ref ID FI:3679479\_RE5\_3759696 Adobe Product Type Reseller\_service Din konto er nå klar NEW SERVICE TERMINATE MOVE + NEW

🙏 🌄 🕼 Home 🖓 Marketplace 🖩 Sales tool 🧬 Provisioning 🗸 🕍 Reporting 💿 Support 🗸

0

COMPANY STRUCTURE

All companies

Search

4 🕸 Demoa

2 admin387979@Demoa.dk

Microsoft Organization tenant (demoa)

| Onhoarding DK > Domos (2757222)                                                                                                    |                                                                                                    |                 |                                                                                                    |         |
|----------------------------------------------------------------------------------------------------|----------------------------------------------------------------------------------------------------|-----------------|----------------------------------------------------------------------------------------------------|---------|
| emoa<br>overview AVAILABLE SERVICES                                                                                                    | BILLING SECURITY AUDITLOG DISC                                                                                                    | DUNT            |                                                                                                    |         |
| MPANY DETAILS                                                                                                    |                                                                                                    | CON             | ACT DETAILS                                                                                                    |         |
| ompan <mark>y n</mark> am <del>e</del>                                                                                                    | Demoa                                                                                                    | Ad              | ress Mårkjærvej 2                                                                                                    | 1       |
| omain                                                                                                    | Demoa.dk                                                                                                    | // Cit          | Taastruá                                                                                                    | 1       |
| umeric id                                                                                                    | 387979                                                                                                    | Co              | ntry Denmark                                                                                                    | 1       |
| AT Id                                                                                                    | EMPTY                                                                                                    | / Ziş           | 2630                                                                                                    | 1       |
| arent numeric Id                                                                                                    | 375623                                                                                                    | En              | tommy.jorgensen@al                                                                                                    | lso.com |
|                                                                                                    |                                                                                                    | Co              | tact phone                                                                                                    | 1       |
|                                                                                                    | Daalsh                                                                                                    | Co              | tact person                                                                                                    | 1       |
| inguage                                                                                                    | Danish                                                                                                    | Те              | hnical contact                                                                                                    | 1       |
|                                                                                                    | Opprettales                                                                                                    | ov op kundo top | ager                                                                                                    | /       |
| larketplaces                                                                                                    | Opprettelse                                                                                                    | av en kunde ten | ant ,                                                                                                    | 1       |
| end to backend                                                                                                    |                                                                                                    |                 |                                                                                                    | ×.      |
| end to backend                                                                                                    | true<br>false                                                                                                    |                 | IENT DETAILS  rg start date 2020-09-08 08:21 (UT                                                                                                    | ς.      |
| end to backend<br>reateUserIdService                                                                                                    | true<br>false                                                                                                    |                 | Ing start date 2020-09-08 08:21 (UT                                                                                                    | c)      |
| Iarketplaces<br>end to backend<br>reateUserIdService<br>/OICING<br>eference number                                                                       | rue<br>false                                                                                                    |                 | ant dete 2020-09-08 08:21 (UT tract id constraints)                                                                                                    | c)      |
| arketplaces<br>end to backend<br>reateUserIdService<br>rOICING<br>eference number<br>erms of payments                                                    | true<br>false<br>14 Days                                                                                                    |                 | ant env details  react id reacy black black blac | c)      |
| end to backend reateUserIdService rOICING eference number erms of payments elayed payment Interest                                                       | rue       false       14 Days       10.5%                                                                                                    | av en kunde len | ant date 2020-09-08 08:21 (UT tract id comer id k name id comer id comer id | c)      |
| arketplaces end to backend reateUserIdService COICING eference number erms of payments elayed payment interest AT                                        | rue<br>false<br>14 Days<br>10.5%<br>25                                                                                                    | av en kunde ten | IENT DETAILS       Ing start date       2020-09-08 08:21 (UT       tract id       rency       DKK       tomer Id       k name       k Identifier Code                                                                                                    |         |
| arketplaces end to backend reateUserIdService rootCING eference number erms of payments elayed payment Interest AT refo Number                           | Image: complexite set of set of se | AV EN KUNDE LEN | ANT     Anticipie       IENT DETAILS     2020-09-08 08:21 (UT       tract id     Constraint of the second of the second of t                                                                                         | C)      |
| arketplaces end to backend reateUserIdService COICING eference number erms of payments elayed payment interest AT refo Number                            | rue         false         14 Days         10.5%         25                                                                                                    | AV EN KUNDE LEM | ANT     Anticipie       IENT DETAILS     2020-09-08 08:21 (UT       Impostant date     2020-09-08 08:21 (UT       tract id     DKK       tract id     DKK       tomer Id     Anticipie       k name     Anticipie       K Identifier Code     Anticipie       FT Code     Anticipie                                                                                                    |         |
| arketplaces end to backend reateUserIdService rOICING eference number erms of payments elayed payment interest AT refo Number dipANY DEMOGRAPHICS dustry | true         false         14 Days         10,5%         25                                                                                                    | AV EN KUNDE LEM | AIIT       AIIT         RENT DETAILS       2020-09-08 08:21 (UT         rract id       2020-09-08 08:21 (UT         tract id       DKK         rency       DKK         tomer Id       AIIT         k Identifier Code       AIIT         FT Code       AIIT         sount number       AIIT         N       AIIT                                                                                                    |         |

+ NEW

🙏 🌄 🌒 🛛 🖀 Home 🖓 Marketplace 📓 Sales tool 😚 Provisioning 🕤 🖾 Reporting 💿 Support 🛩 Company Administrator DK\_Onboarding\_DK > Demoa (3757383) 0 COMPANY STRUCTURE Demoa All companies OVERVIEW AVAILABLE SERVICES BILLING SECURITY AUDIT LOG DISCOUNT Search COMPANY DETAILS CONTACT DETAILS 🖌 🥵 Demoa 2 admin387979@Demoa.dk Company name Demoa Address Mårkjærvej 2 Microsoft Organization tenant (demoa) Taastruá Domain Demoa.dk City Numeric id 387979 Country Denmark VAT Id EMPTY 2630 Zip 375623 Parent numeric Id Email tommy.jorgensen@also.com **Contact** phone ACCOUNT INFORMATION Contact person Language Danish **Technical contact** Sales Manager t manager Velg + New Service Marketplaces t Email 1 Send to backend true PAYMENT DETAILS CreateUserIdService false 2020-09-08 08:21 (UTC) Billing start date INVOICING Contract id DKK Reference number Currency Customer Id Terms of payments 14 Days 1 10.5% Bank name Delayed payment interest Self He VAT 25 **Bank Identifier Code** 1 Crefo Number SWIFT Code 1 🎾 Service Add services for customers, users or VDI 👤 User Import accounts 🕂 Department

Company
https://marketplace.also.dk/#

28

| ALSO & Home S Marketplace                                  | Sales tool g <sup>o</sup> Provisioning 🕤 📰 Reportin | ng 🗇 Support. H                                                                                                 |                      |              |        | 🕅 Company Administrator - 🔍           |
|------------------------------------------------------------|-----------------------------------------------------|----------------------------------------------------------------------------------------------------|----------------------|--------------|--------|---------------------------------------|
| COMPANY STRUCTURE                                          | Select parent                                       | Select service                                                                                                  | Terms and Conditions | Order Review | D X    |                                       |
| All companies                                              | Colortanat                                          |                                                                                                    |                      |              | _      |                                       |
|                                                            | Select parent<br>customers                          |                                                                                                    | COMPANY STRUCTURE    |              |        |                                       |
|                                                            | Search                                              |                                                                                                    | Q                    |              | Q      |                                       |
| admin387979@Demoa.dk Microsoft Organization tenant (demoa) | A LK_Onboarding_DK                                  |                                                                                                    | 🖌 🥸 Demoa            |              |        | · · · · · · · · · · · · · · · · · · · |
|                                                            | 登 Demoa                                             | the second second second second second second second second second second second second second second second se | admin387979@Demoa.dk | nt (demoa)   |        |                                       |
|                                                            |                                                     |                                                                                                    |                      |              |        |                                       |
|                                                            |                                                     |                                                                                                    |                      |              |        |                                       |
|                                                            |                                                     |                                                                                                    |                      |              |        | 1                                     |
|                                                            |                                                     |                                                                                                    |                      |              |        | 1                                     |
|                                                            |                                                     |                                                                                                    |                      |              |        | /                                     |
|                                                            |                                                     | Vær sikker på det er                                                                                            | kunden som er ma     | orkorot      |        |                                       |
|                                                            |                                                     | vær sikker på det er                                                                                            | KUNUEN SUIT ET ING   |              |        |                                       |
|                                                            |                                                     |                                                                                                    |                      |              |        |                                       |
|                                                            |                                                     |                                                                                                    |                      |              |        |                                       |
|                                                            |                                                     |                                                                                                    |                      |              |        | <u> </u>                              |
|                                                            |                                                     |                                                                                                    |                      |              |        |                                       |
|                                                            |                                                     |                                                                                                    |                      |              |        |                                       |
|                                                            |                                                     |                                                                                                    |                      |              |        | if Hei                                |
| + NEW                                                      |                                                     |                                                                                                    |                      |              |        | s s s s s s s s s s s s s s s s s s s |
|                                                            |                                                     |                                                                                                    |                      |              |        | x                                     |
|                                                            |                                                     |                                                                                                    |                      |              |        |                                       |
|                                                            |                                                     |                                                                                                    |                      |              | next 💿 |                                       |
|                                                            |                                                     |                                                                                                    |                      |              |        |                                       |
|                                                            |                                                     |                                                                                                    |                      |              |        |                                       |

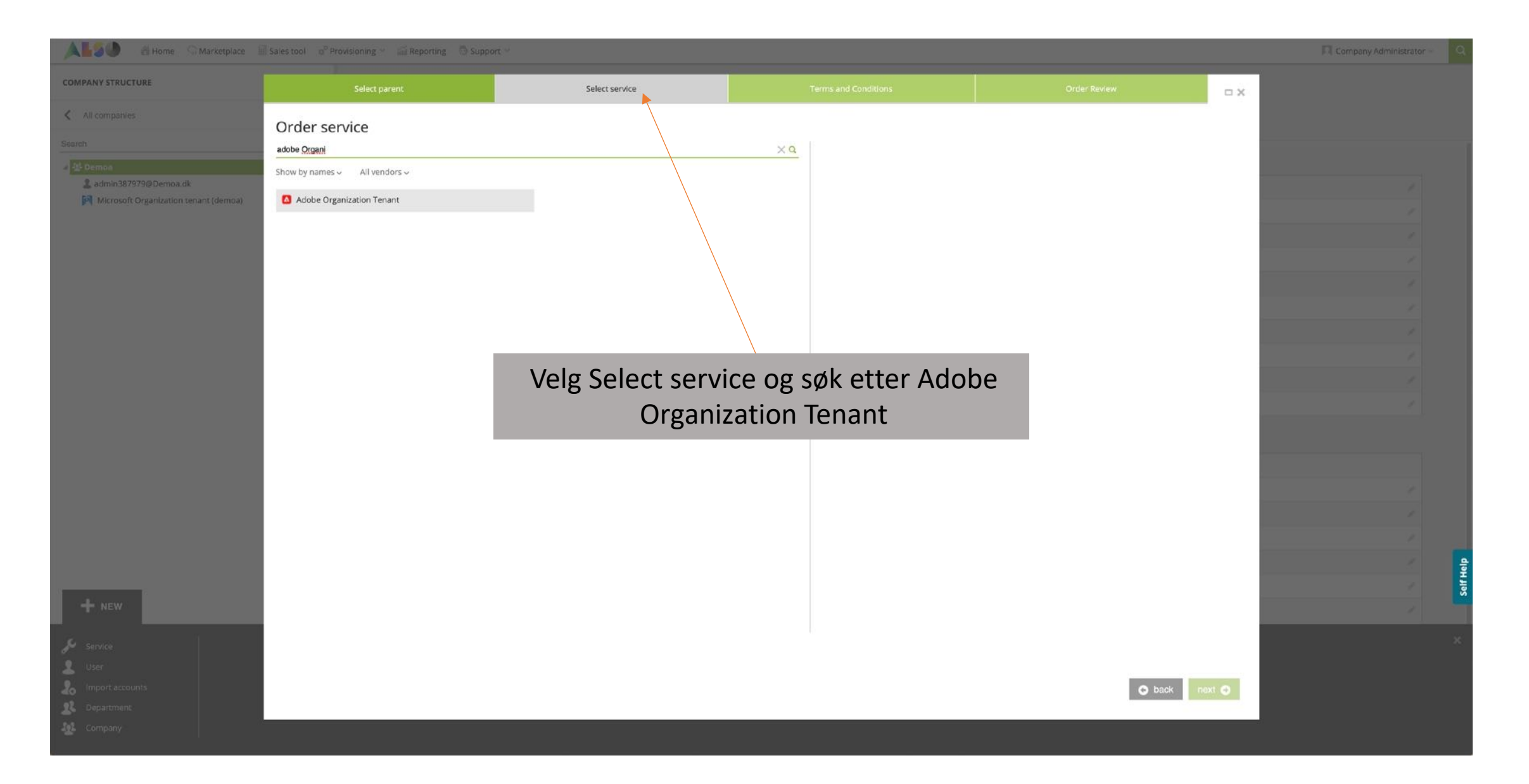

| ALSO & Home C Marketplace                        | Sales tool o <sup>p p</sup> rovisioning a sale Reporting a S                                                                                                    |                                                                                                    |                                                                                                    |                                                                                                    |                                                                                                    |       | Company Administrator – |
|--------------------------------------------------|----------------------------------------------------------------------------------------------------|----------------------------------------------------------------------------------------------------|----------------------------------------------------------------------------------------------------|----------------------------------------------------------------------------------------------------|----------------------------------------------------------------------------------------------------|-------|-------------------------|
| COMPANY STRUCTURE                                | Select parent                                                                                                    | Select service                                                                                                    | Terms and Conditions                                                                                                    | Configuration                                                                                                    | Order Review                                                                                                    | - ×   |                         |
| All companies                                    | Adobe Organization Tena                                                                                                    | int (Adobe)                                                                                                    | 1                                                                                                    |                                                                                                    |                                                                                                    |       |                         |
| Soarch                                           | Adobe Organization Tenant                                                                                                    |                                                                                                    |                                                                                                    |                                                                                                    |                                                                                                    |       |                         |
| Admin387979@Demoa.dk                             | Appendix 1 Template Special Product Terms<br>Special Product Terms for VIP Marketplace Pro-<br>"Distributor" meansthe ALSO legal entity operatin<br>I. Service Description<br>VIP Marketplace is a program re selling Adobt<br>The program offers an easy and quick ordern<br>Marketplace. Resellers must order new additik<br>renewed each year. All seats will automatically<br>request within 14 days of placing the order.<br>II. Adobe Reseller Pass Through Terms<br>In order to offer Adobe Software Products to End U<br>Terms"). Reseller will not offer Adobe Software P<br>them in Section 14 (Definitions) below.<br>RESELLER HEREBY ACCEPTS AMD AGREES TO A<br>TERMS (such date the "Effective Date" of thes<br>PARTIES<br>(1) "Distributor" means the distributor authoriz<br>(2) If you are entering into these Reseller Terms of<br>these Reseller Terms on behalt of Reseller. | g the ALSO Cloud Marketplace.<br>a products through marketplaces.<br>b process and will setup auto-renewal of Ad-<br>onal seats within 7 days. After 7 days Adobe<br>to be renewed if no action is taken. VIP market<br>sers, Reseller must first agree to these Ado<br>roducts to End Users if Reseller does not.<br>BIDE BY THE TERMS AND CONDITIONS I<br>TEATMENT AND CONDITIONS I                                                                | obe agreements. The Enduser has access to the adm<br>will automatically romove the licenses that have beer<br>splace works with daily protation, and returns are onl<br>be Reseller Pass Through Terms, together with the<br>affirmatively accept these Reseller Terms. Any capi<br>IN THESE RESELLER TERMS, WHICH BECOME BIND<br>IN CONDITIONS OF<br>akseptert                                                                                                    | in console to manage seats and users. Resellers manage<br>added by the Enduser via the admin console. The resell<br>y accepted by Adobe if the entire order is returned, and lic<br>terms and conditions, rules or documents incorporate<br>talized terms used but not otherwise defined in these f<br>ING AND EFFECTIVE ON RESELLER, WHEN RESELLER<br>Callectede<br>nt and warrant                                                                      | e customers and seats via the ALSO Cloud<br>ars is responsible that the correct amount of seat is<br>senses are not in use. Reseller must make the retur<br>d by reference herein (collectively, these <b>"Reselle</b><br>Reseller Terms will have the meanings assigned to<br><b>AFFIRMATIVELY ACCEPTS THESE RESELLER</b><br>that you have the power and authority to enter into |       |                         |
| + NEW                                            | AGREED TERMS AGREEMENT & ORDER OF PRECEDENCE Reseller acknowledges and agrees that any rights between these Reseller Terms and any agreement 2. APPOINTMENT & LICENSE GRANT 2.1 Nature of Appointment and Licens (A) Subject to the terms and condition Marketplace Program from Distrib (B) These Reseller Terms will not be the Adobe Software Products and (G) Reseller acknowledges and agree otherwise; (b) license distributors, Territory; and (d) enter into arrang.                                                                                                    | to offer Adobe Software Products via the Dis<br>between Distributor and Reseller, these Res<br>a<br>set forth in these Reseller Terms, Distribu-<br>utor via the Distributor Marketplace, for the p<br>interpreted or construed as an agreement for<br>that the Adobe Software Products have bee<br>set that Adobe (and Distributor, as applicable<br>and other resellers (including retail partners<br>aments or agreements with thrid parties (inc | tributor Marketplace are being made available to Res<br>seller Terms will govern with respect to the Adobe Sof<br>tor hereby grants Reseller, and Reseller hereby accept<br>purpose of offering such products to End Users in the<br>r the sale of Adobe Software Products. Reseller must<br>in licensed, not sold.<br>) reserves the right to: (a) deal directly in the Adobe S<br>to distribute or resell the Adobe Software Products<br>to distribute or resell the Adobe Software Products. | eller subject to Reseller complying at all times with these<br>ware Products.<br>Its, a non-exclusive and non-transferable license to order<br>Territory during the Term of these Reseller Terms.<br>advise End Users to whom Reseller offers the Adobe Sol<br>oftware Products in the Territory, including the right to lice<br>the Territory; (c) provide technical support and other sen<br>there or systems integrators) in connection with the Adob | Reseller Terms. If there is any inconsistency<br>Adobe Software Products under the VIP<br>Itware Products that Reseller has a license to suppl<br>inse to End Users directly, via Internet distribution o<br>vices for the Adobe Software Products in the<br>the Software Products in the                                                                                         | N .   |                         |
| Se Sandra                                        | O You have accepted these Terms and Conditions                                                                                                    | í.                                                                                                    |                                                                                                    |                                                                                                    |                                                                                                    |       |                         |
| User<br>Import accounts<br>Department<br>Company |                                                                                                    |                                                                                                    |                                                                                                    |                                                                                                    | S back                                                                                                    | ext O |                         |
|                                                  |                                                                                                    |                                                                                                    |                                                                                                    |                                                                                                    |                                                                                                    |       |                         |

| etiles Adol<br>Adol<br>Customer De<br>Sa7379@Demoa.dk<br>soft Organization tenant (demo.a)<br>First Name *<br>Supports only En<br>(40 max)<br>Last Name * | be Organization T<br>etails<br>ss * tommy@one                      | renant (Adobe)           | Tennant Technical Dat Adobe Reseller ID Adobe Reseller Ext Ref ID                 | a<br>1000001705                      |      |  |
|----------------------------------------------------------------------------------------------------|--------------------------------------------------------------------|--------------------------|-----------------------------------------------------------------------------------|--------------------------------------|------|--|
| Nes Adol<br>Customer De<br>B7979@Demox.dk<br>oft Organization tenant (demoa)<br>First Name *<br>Supports only En<br>(d0 ma)<br>Last Name *                | be Organization T<br>etails<br>ss * tommy@one<br>nglish characters | Tenant (Adobe)           | Tennant Technical Dat         Adobe Reseller ID         Adobe Reseller Ext Ref ID | a<br>1000001705                      |      |  |
| 17879@Demoa.dk<br>ift Organization tenant (demoa)<br>First Name *<br>Supports only En<br>(40 max)<br>Last Name *                                          | ss * tommy@one<br>nglish characters                                | training.onmicrosoft.com | Tennant Technical Dat       Adobe Reseller ID       Adobe Reseller Ext Ref ID     | a<br>1000001705                      |      |  |
| 87979@Demos.dk Email Addres<br>oft Organization tenant (demoa) First Name *<br>Supports only Er<br>(40 max)<br>Last Name *                                | ss * tommy@one<br>nglish characters                                | training.onmicrosoft.com | Adobe Reseller ID<br>Adobe Reseller Ext Ref ID                                    | 1000001705                           |      |  |
| ft Organization tenant (demoa)<br>First Name *<br>Supports only Er<br>(40 max)<br>Last Name *                                                             | nglish characters                                                  |                          | Adobe Reseller Ext Ref II                                                         |                                      |      |  |
| Supports only Er<br>(40 max)                                                                                                    | nglish characters                                                  |                          | Adobe Reseller EXCRETT                                                            |                                      |      |  |
| (40 max)                                                                                                    |                                                                    |                          |                                                                                   | / H:3679479_RES_3759696              |      |  |
| Last Name *                                                                                                    |                                                                    |                          | Adobe Product Type                                                                | Customer_Tenant                      |      |  |
|                                                                                                    | Jorgensen                                                          |                          |                                                                                   |                                      |      |  |
| (40 max)                                                                                                    | nglish characters                                                  | 5 Technical details      |                                                                                   |                                      |      |  |
| Organization                                                                                                    | Name * Demoa                                                       |                          | Sand to backend *                                                                 |                                      |      |  |
| Supports only Er                                                                                                    | nglish and some                                                    |                          | If set to true, will sync with                                                    |                                      |      |  |
| special character                                                                                                    | rs [4-80]                                                          |                          | backend                                                                           |                                      |      |  |
| Organization                                                                                                    | Country* Denmark                                                   |                          | Notify me                                                                         |                                      |      |  |
| Organization                                                                                                    | City* Taastrup                                                     |                          | Notify when provisioning will b<br>completed                                      | 2                                    |      |  |
| Supports only En                                                                                                    | nglish characters                                                  |                          |                                                                                   |                                      |      |  |
| (40.1103)                                                                                                    |                                                                    |                          | Billing                                                                           |                                      |      |  |
| Organization<br>Supports only Er                                                                                                    | Address * Maarkjaervej                                             | 2                        | Billing start date *                                                              | 2020-09-11 05-27                     | 81 O |  |
| special character                                                                                                    | rs [5-120]                                                         |                          | When the billing will start (UTC)                                                 | 2020-05-11-00.27                     |      |  |
| Organization                                                                                                    | Postal Code 2630                                                   |                          | Contract id                                                                       |                                      |      |  |
| Must match city                                                                                                    | /region/country.                                                   |                          | Custom contract ID for an<br>account Used in Online Bill (X)                      | 9                                    |      |  |
|                                                                                                    |                                                                    |                          |                                                                                   |                                      |      |  |
| Organization                                                                                                    | Phone                                                              |                          | Quoteld<br>Technical field to link created                                        | cf4661c8-03fd-4588-a93b-2a50fbf8cb46 |      |  |
|                                                                                                    |                                                                    |                          | account with possible backend<br>values                                           |                                      |      |  |

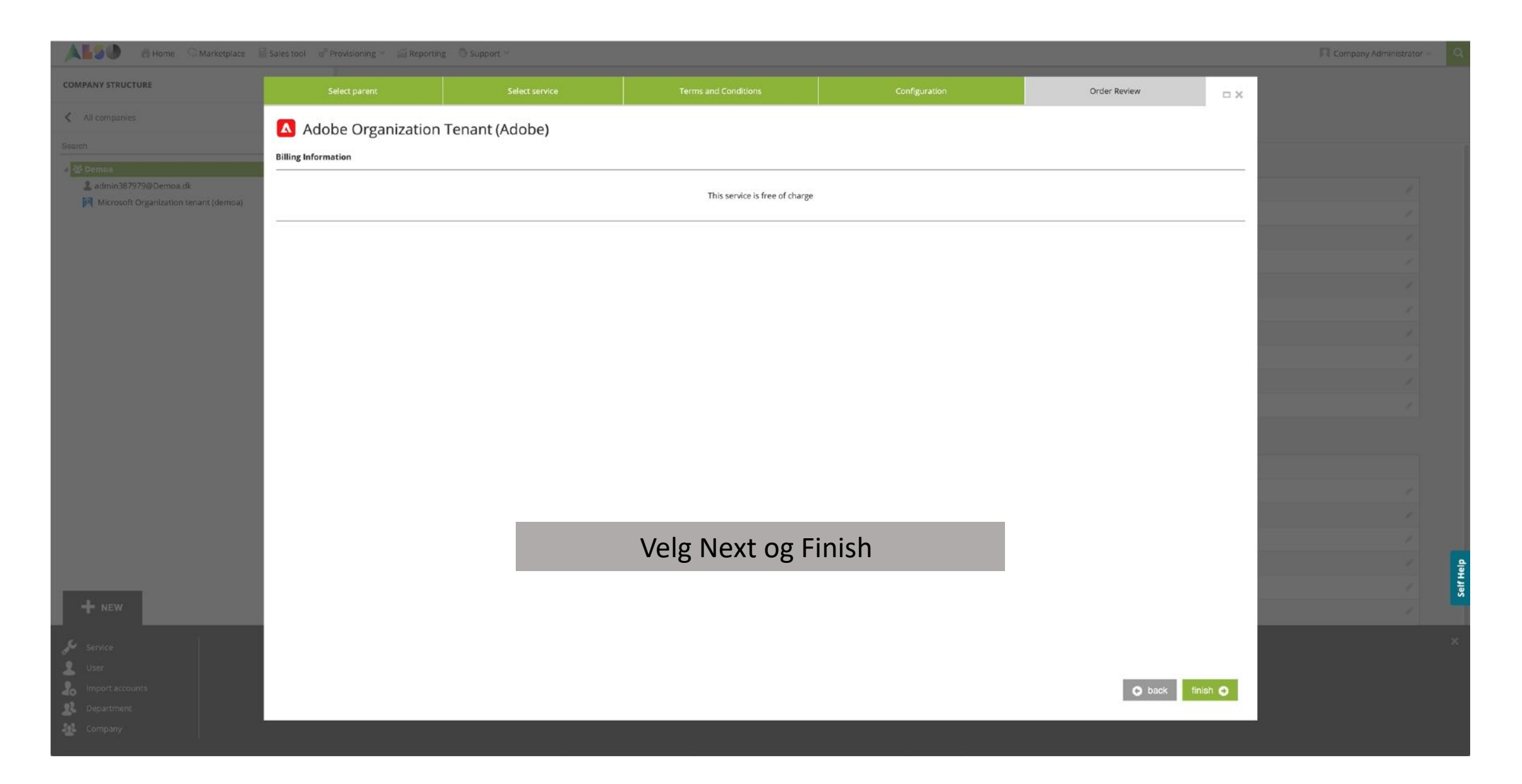

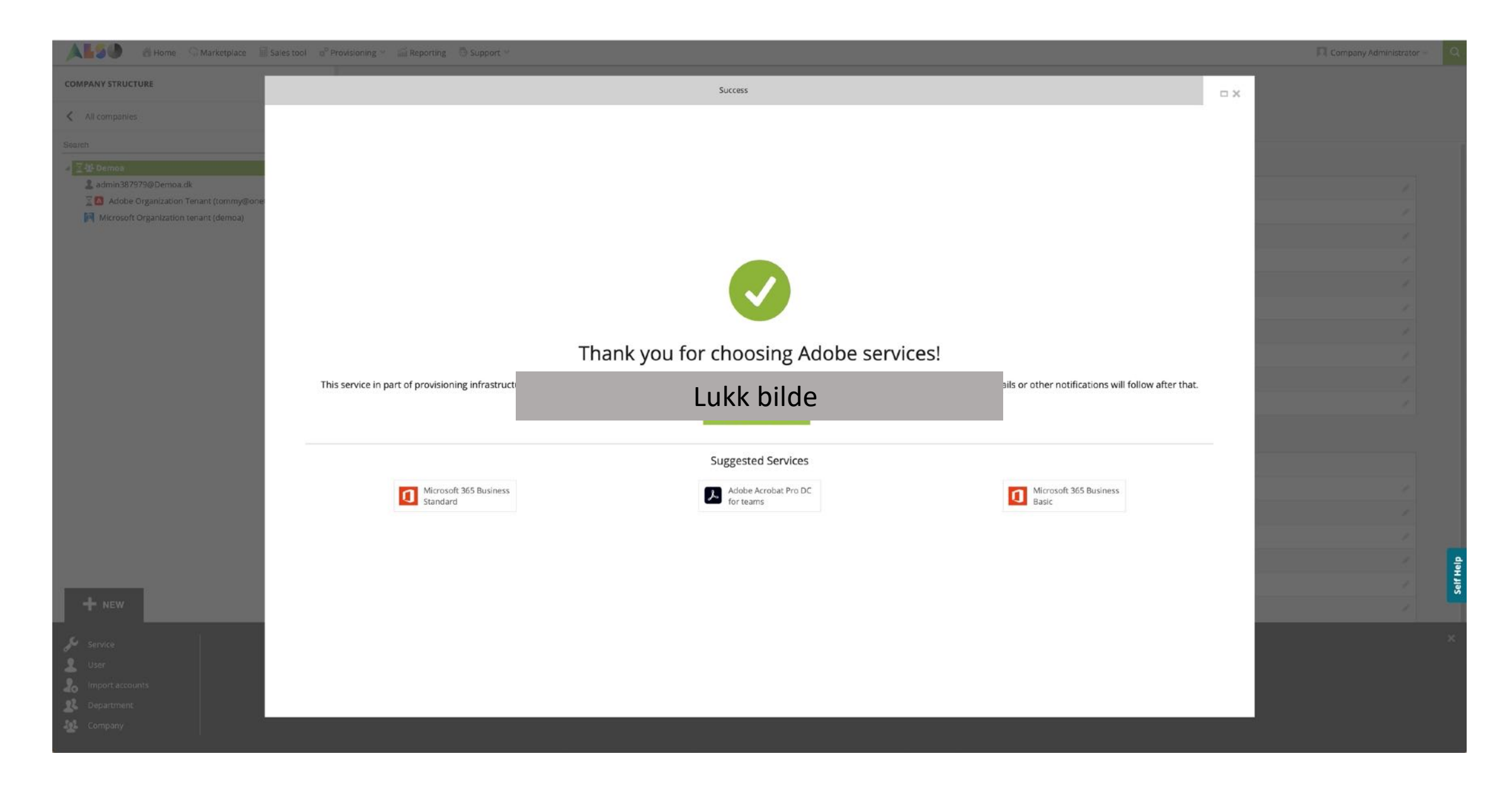

| MPANY STRUCTURE                                                                           | <ul> <li>Provisioning is pending for this accourt</li> </ul>                                                 | nt                                |                           |                        |  |  |
|-------------------------------------------------------------------------------------------|----------------------------------------------------------------------------------------------------|-----------------------------------|---------------------------|------------------------|--|--|
| All companies<br>arch                                                                     | Q OK_Onboarding_DK > Demoa > Adob Adobe Organization Te CONFIGURATION SERVICE INFO 0.00 kr Monthly Fee  0.00 | e Organization Tenant (3759708)   |                           |                        |  |  |
| Adobe Organization Tenant (tommy@onetraining.onm<br>Microsoft Organization tenant (demoa) | g.onm<br>CUSTOMER DETAILS                                                                                    |                                   | TENNANT TECHNICAL DATA    | TENNANT TECHNICAL DATA |  |  |
|                                                                                           | Email Address                                                                                                | tommy@onetraining.onmicrosoft.com | Adobe Reseller ID         | 1000001705             |  |  |
|                                                                                           | First Name                                                                                                   | Tommy                             | Adobe Reseller Ext Ref ID | FI:3679479_RES_3759696 |  |  |
|                                                                                           | Last Name                                                                                                    | Jorgensen                         | Adobe Product Type        | Customer_Tenant        |  |  |
|                                                                                           | Organization Name                                                                                            | Demoa                             |                           |                        |  |  |
|                                                                                           | Organization Country                                                                                         | Denmark                           | BILLING                   |                        |  |  |
|                                                                                           | Organization City                                                                                            | Taastrup                          | Billing start date        | 2020-09-11 06:27 (UTC) |  |  |
|                                                                                           | Organization Address                                                                                         | Maarkjaervej 2                    | Contract Id               |                        |  |  |
|                                                                                           | Organization Postal Code                                                                                     | 2630                              |                           |                        |  |  |
|                                                                                           |                                                                                                    | Kundens konto e                   | r nå klar                 |                        |  |  |
|                                                                                           |                                                                                                    |                                   |                           |                        |  |  |
|                                                                                           |                                                                                                    |                                   |                           |                        |  |  |
| NEW                                                                                       |                                                                                                    | <b>،</b> ۵ کر                     |                           | Contact support or     |  |  |

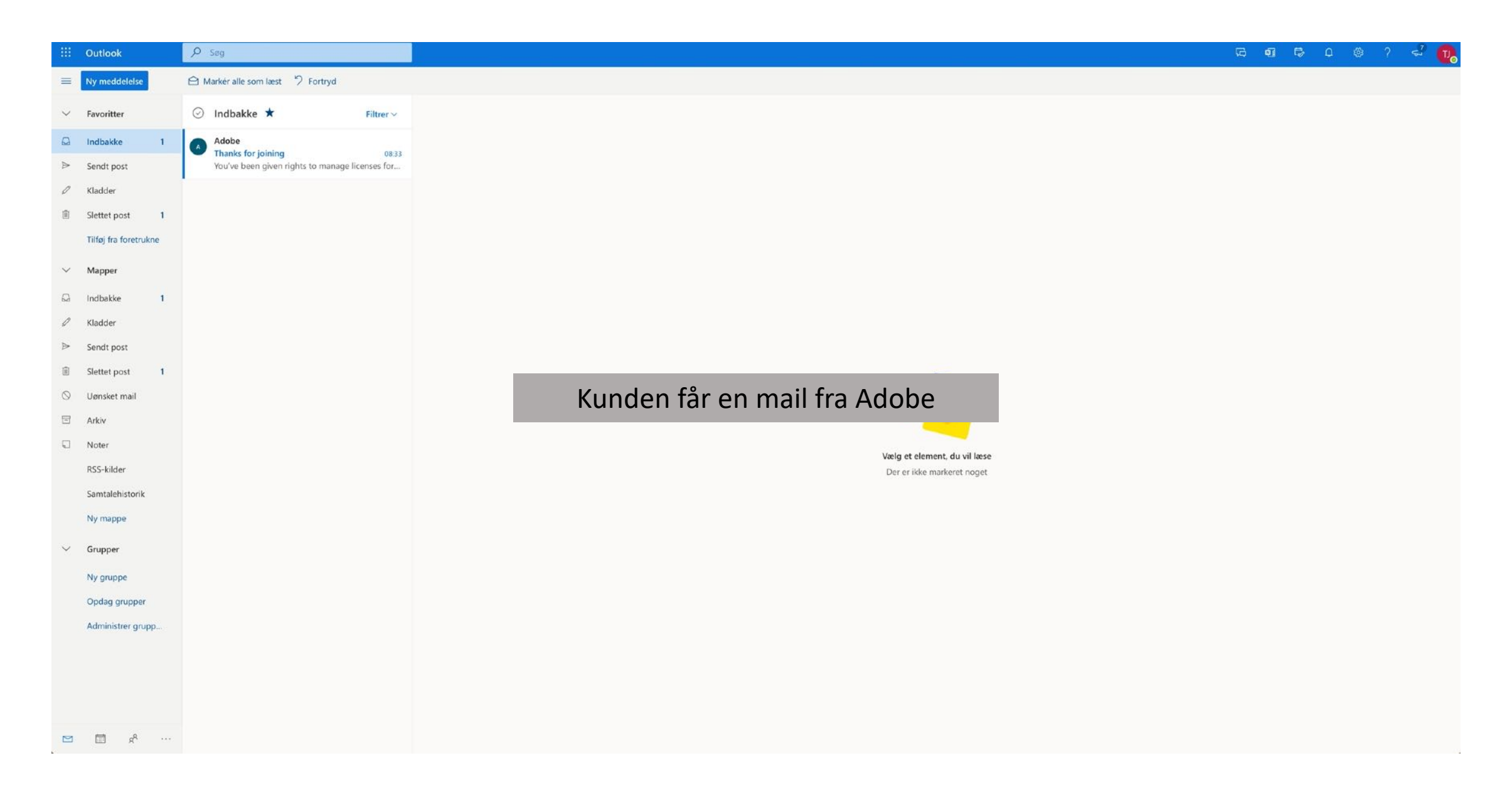

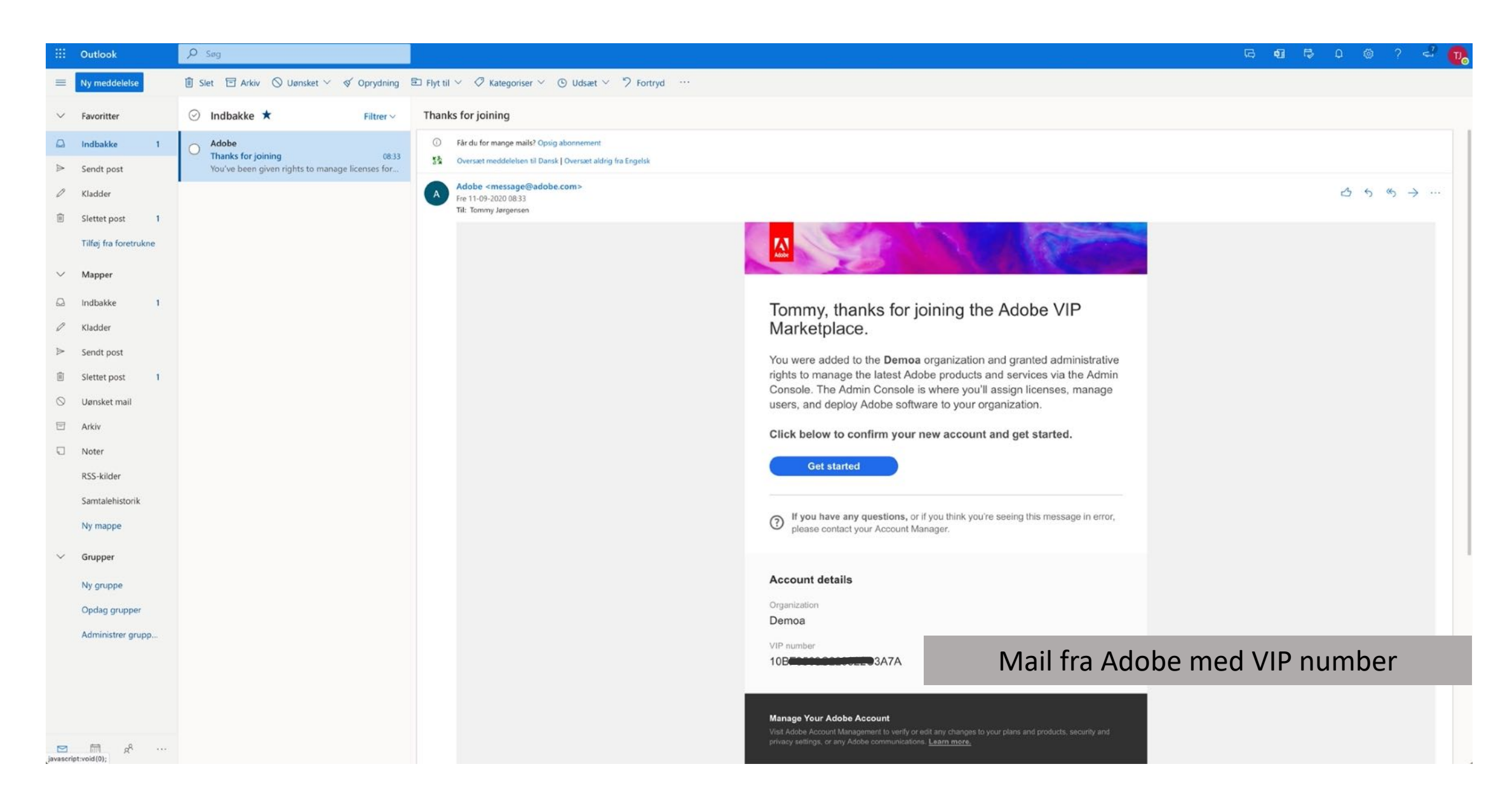

## Din kundes konto oppsetting skal avsluttes

## Sign in or create an account

St Ryan Longned

## Complete your account brinning on microsoft.com First name Tommy Last name Pessword Dete of birth Country/Region Denmark

The Adobe family of companies may keep me informed with personalized emails about products and services. See our Privacy Policy for more details or to opt-out at any time.

Please contact me via email

By clicking Complete account, I agree that I have read and accepted the Terms of Use and Privacy Policy.

Complete Accoun

## Din kundes konto oppsetting skal avsluttes

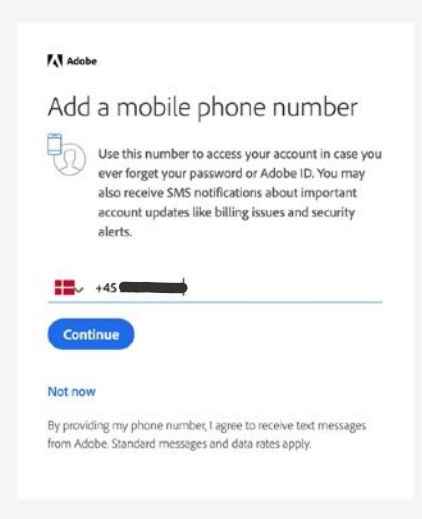

## Din kundes konto oppsetting skal avsluttes

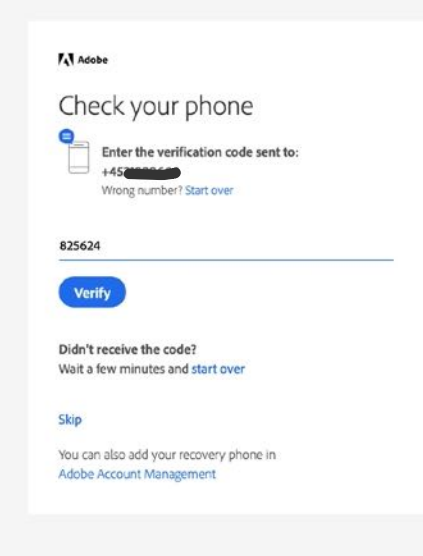

## Din kundes konto oppsettning skal avsluttes

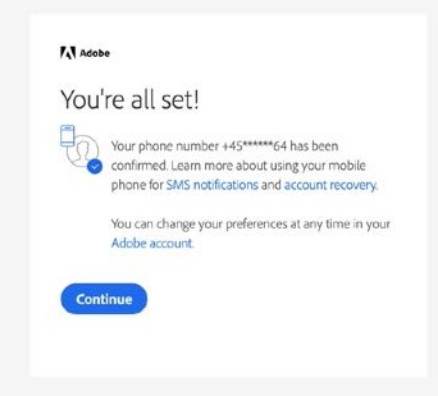

Welcome to the Admin Console, Tommy.

To get started with your products and licenses, please accept the terms and conditions.

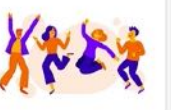

#### Accept Terms And Conditions

#### ADOBE VALUE INCENTIVE PLAN TERMS AND CONDITIONS

This Value Incentive Plan ("VIP" or "Program") Commercial Membership Agreement ("Agreement") sets forth the terms of your participation as a Member in the Program. The Agreement is effective as of the date of online enrollment. This Agreement is entered into by and between Adobe and the customer identified in on-line enrollment to become a Member. "Adobe" shall mean either ADOBE INC., a Delaware corporation having a place of business at 345 Park Avenue, San Jose, CA 95110-2704, if the Agreement is entered into with a Member's organization that is located in the United States, Canada, or Mexico, ADOBE SYSTEMS SOFTWARE IRELAND LIMITED, a company incorporated in Ireland and having a place of business at 46 Riverwalk, Citywest Business Campus, Dublin 24, Ireland as authorized agent of Adobe Systems Pty Ltd (ABN 72 054 247 835), if the Agreement is entered into with a Member's organization that is located in Australia, or otherwise with ADOBE SYSTEMS SOFTWARE IRELAND LIMITED, a company incorporated in Ireland and having a place of business at 4-6 Riverwalk, Citywest Business Campus, Dublin 24, Ireland. Member shall license all software, services, and offerings available under the Program (collectively "Product") to be installed and used within the United States (including United States territories and military bases wherever located), Canada, or Mexico from Adobe U.S. Member shall license all Products to be installed and used in Australia from Adobe Ireland, as authorized agent of Adobe Systems Pty Ltd (ABN 72 054 247 835). Member shall license all Products to be installed and used in all other countries and territories from Adobe Ireland.

#### 1. Program Description.

1.1 General and Program Term. The VIP Program is a flexible licensing program designed to allow qualified and eligible customers to manage and deploy Product licenses purchased through the Program. The VIP Program is a membership program with license Subscription Periods as further defined in Section 3.4 of this Agreement. Once the organization enrolls in a membership through the VIP administration user interface and is accepted by Addobe into the Program, the organization will be a member of the Program ("Member") until the earliest of when (a) Adobe terminates the Program, (b) this Agreement terminates. Member's participation is further subject to the terms stated in the program guide for the Program, which may be updated from time to time and is available at w ww.adobe.com/goVip\_program\_guide. en ("Program Guide"). The Program duide is hereby incorporated into the Agreement by reference. Adobe may change the terms of the Program at its sole discretion. If Program terms in the Console.

1.2 Termination. Notwithstanding the foregoing, either party may terminate the Agreement with or without cause on thirty (30) days prior written notice. Termination of this Agreement shall not affect Member's obligations with regard to any Products ordered prior to the termination date, including without limitation any subscription terms or payment obligations. In addition, Adobe may immediately terminate this Agreement, upon written notice, for a material breach (including but not limited to any misappropriation or infringement of Adobe's intellectual property rights). If this Agreement terminates, then Member's organization shall immediately cease use of the Products, delete the Products from all computer systems and IT equipment on which it resides, and return to Member's Account Manager any media containing the Products as well as any related materials. Account Manager means either (i) Reseller, if a transaction is with Adobe.

#### 1. Definitions Applicable to Government Members.

Government Entity. Participation is contingent upon Member (and each Affiliate) being a "government entity", which means: (a) a federal, central, or national agency, department, commission, board, office, council, or authority (executive, legislative, or judicial); (b) a municipality, special district, city, county, or state governmental

### Din kundes konto oppsettning skal avsluttes

business of governing or supporting citizens, businesses, or other governmental entities. For the avoidance of doubt, the following entities are not Government Entities: private "for profit" companies, non-profit organizations, trade or industry associations, higher education institutions, and labor unions, even those conducting work on behalf of or with government agencies, unless such entity has a specific letter of authorization from a U.S Government Entities. The transmission of the second state of government to FAR Part 51. Member represents to Adobe that it and its Affiliates are government terities. A list of qualified "Government Entities" for Japan is available at: <a href="http://www.adobe.com/go/bound-bound-bov">http://www.adobe.com/go/bound-bov</a>.

1.1 For France: a Government Entity is either an agency; a minister; a commission, board, office, or council (national, regional, or local); a city; a region; or any entity subject to the French Public Law and under the administration of a government entity.

#### 2. Terms Applicable to Government Members.

2.1 Additional Restrictions. For United States Federal Government Members, it is understood that any orders are subject to FAR 52.232-18 (Availability of Funds) and FAR 52.232-19 (Availability of Funds for the Next Fiscal Year) and therefore United States Federal Government Members shall not deploy any Product unless funds are available to pay for such orders. To the extent any state or local government, such entities shall not deploy any Product unless funds are available to pay for such orders.

2.2 Termination. This Agreement may be terminated by a Member who is a United States federal government customer pursuant to FAR 52.249-1 (Termination for Convenience of the Government). Adobe may change the Terms at its sole discretion.

2.3 Federal Government Members. Notice to U.S. Federal Government End Users (Commercial Items): The Products, provided under this Agreement are "Commercial Item(s)," as that term is defined at 48 C.F.R. §2.101, consisting of "Commercial Computer Software" and "Commercial Computer Software Documentation," and services related thereto, as such terms are used in 48 C.F.R. §12.212 or 48 C.F.R. §227.7202.4, as applicable. Consistent with 48 C.F.R. §12.212 or 48 C.F.R. §227.7202.1 through §227.7202.4, as applicable, the Commercial Computer Software and Commercial Computer Software Documentation are being licensed to U.S. Federal Government End Users (a) only as Commercial Items and (b) with only those rights as are granted to all other end users pursuant to the terms and conditions of this Agreement and the TOUs. Unpublished rights are reserved under the laws of the United States- Adobe Inc., 345 Park Avenue, San Jose, CA 95110-2704, USA.

#### C. NON-PROFIT MEMBERS

Additional terms applicable to Non-Profit Members are contained in the Program Guide. Adobe reserves the right to terminate memberships, if Member is not an eligible non-profit organization, as described on <a href="https://helpx.adobe.com/buying-programs/non-profit.html">https://helpx.adobe.com/buying-programs/non-profit.html</a>.

I have read and agreed to the Adobe Value Incentive Plan terms and conditions, and I am authorized and have the authority to agree to these terms on behalf of the organization listed above.

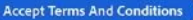

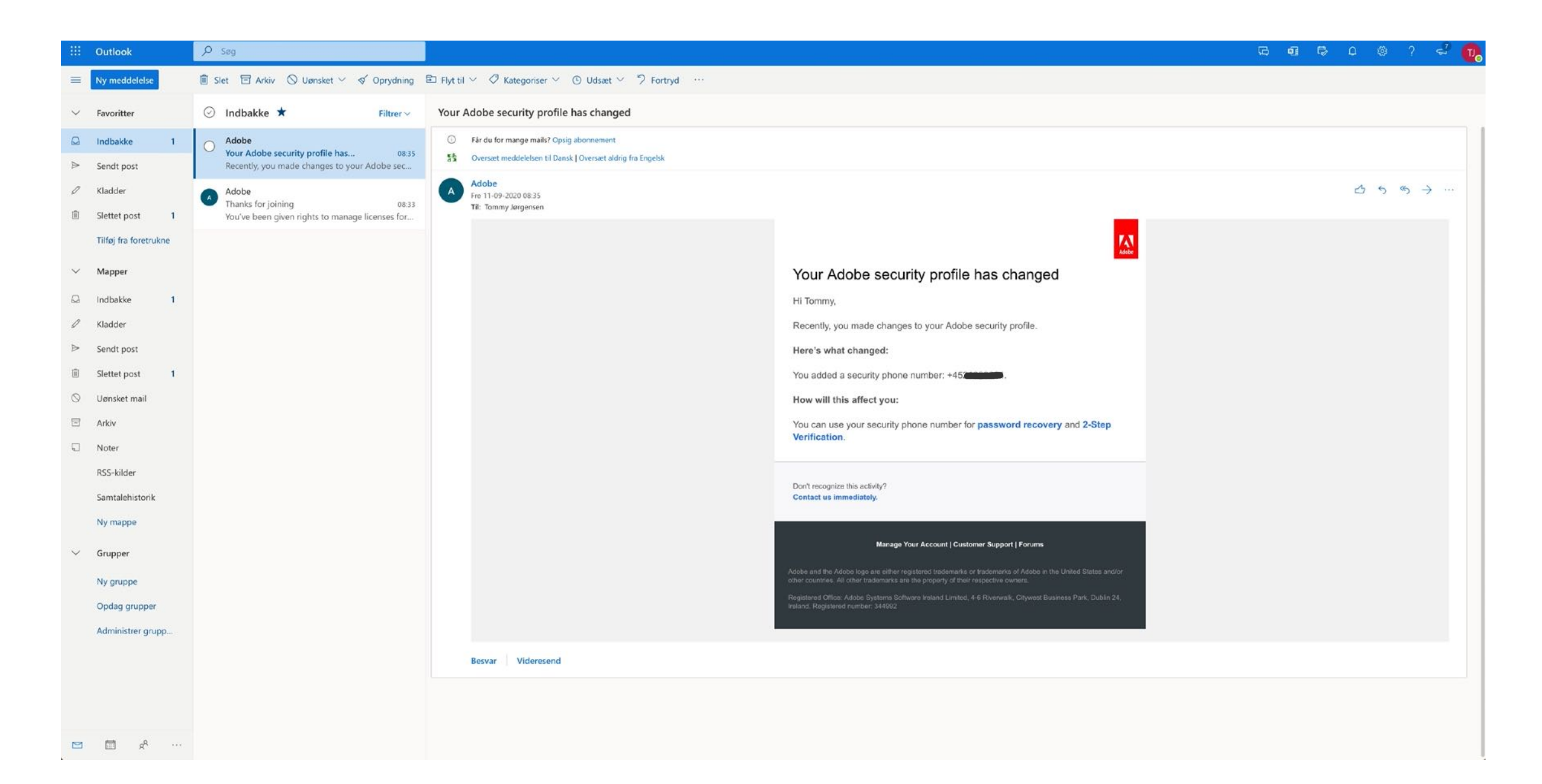

| Admin Console | c                                              | versigt Brugere Konto Indstillinger Support                                                                                          |             |                                                                          | Demos 😧 🌲 🞧 |
|---------------|------------------------------------------------|----------------------------------------------------------------------------------------------------|-------------|--------------------------------------------------------------------------|-------------|
|               | Du har ingen produkter i din organisation<br>* | komme i gang.                                                                                                    | Keb nu      | Hurtige links                                                            |             |
|               | Produkter og tjenester                         | Brugere                                                                                                    | Administrer | Nyttige ressourcer                                                       |             |
|               | Ingen tilgængelige produkter eller tjenester   | Brugere<br>Administratorer<br>Brugergrupper                                                                                          | 1<br>1<br>0 | Q. Seg i hjælpeemner<br>POPULÆRE ARTIKLER<br>Oversigt over Admin Console |             |
|               |                                                | Seneste funktioner og produktnyheder                                                                                                 |             | ldentitetsoversigt<br>Administrer brugere<br>Administratorvejledning     |             |
|               |                                                | <ul> <li>Se alle Creative Cloud-nyheder</li> <li>Se alle Document Cloud-nyheder</li> <li>Se alle Experience Cloud-nyheder</li> </ul> |             | Stil et sporgsmål i Community Forum<br>Del feedback om denne side        |             |
|               |                                                | Kundens konto                                                                                                    | er nå sa    | tt opp                                                                   |             |
|               |                                                |                                                                                                    |             |                                                                          |             |

| Admin Console | ٥                                                                                                    | Oversigt Brugere Konto Indstillinger Support          |                      |                                                                      | Demos 🛛 🌲 |
|---------------|----------------------------------------------------------------------------------------------------|-------------------------------------------------------|----------------------|----------------------------------------------------------------------|-----------|
|               | Du har ingen produkter i din organisation         * P         * P         * | xomme i gang.                                         | Keb nu               | Hurtige links                                                        |           |
|               | Produkter og tjenester                                                                                                    | Brugere                                               | Administrer          | Nyttige ressourcer                                                   |           |
|               | Ingen tilgængelige produkter eller tjenester                                                                                                    | Brugere<br>Administratorer                            | 1                    | Q Seg i hjælpeemner                                                  |           |
|               |                                                                                                    | Brugergrupper<br>Seneste funktioner og produktnyheder | 0                    | Identitetsoversigt<br>Administrer brugere<br>Administratorvejledning |           |
|               |                                                                                                    | Se alle Creative Cloud-nyheder                        |                      | Stil et spørgsmål i Community Forum<br>Del feedback om denne side    |           |
|               | Kuno<br>servio                                                                                                    | des kontoen er nå kla<br>ces på kunden på ALS         | r og det<br>50 Cloud | kan legges til<br>d Marketplace                                      |           |
|               |                                                                                                    |                                                       |                      |                                                                      |           |

Vilkår for brug Beskyttelse af personlige oplysninger Cookies AdChoices Sprog: Dansk

#### ALS Marketplace 🖩 Sales tool 🔗 Provisioning 🗸 🕋 Reporting 💿 Support 🗸

🗖 Tommy Jørgensen 🗸 🔍

| Q                                                                                                    |                                                                                                    |                           |              |                           |                          |   |
|----------------------------------------------------------------------------------------------------|----------------------------------------------------------------------------------------------------|---------------------------|--------------|---------------------------|--------------------------|---|
| emoa                                                                                                    | COMPANY DETAILS                                                                                                    |                           |              | CONTACT DETAILS           |                          |   |
| admin387979@Demoa.dk                                                                                                    | Compar                                                                                                    |                           |              |                           | Mårkjærvej 2             | 1 |
| Adobe InCopy for teams (1)     Adobe Organization Tenant (tommy@onetraining.onmicrosoft.c     Microsoft Organization tenant (demoa) | Domain                                                                                                    | er har vi valgt Adob      | be InCopy to | or Teams                  | Taastruă                 |   |
|                                                                                                    | Numeric id                                                                                                    | 387979                    | _            | Country                   | Denmark                  |   |
|                                                                                                    | bi TAV                                                                                                    | EMPTY                     | 1            | Zip                       | 2630                     |   |
|                                                                                                    | Parent numeric Id                                                                                                    | 375623                    |              | Email                     | tommy.jorgensen@also.com |   |
|                                                                                                    |                                                                                                    |                           |              | Contact phone             |                          |   |
|                                                                                                    | ACCOUNT INFORMATION                                                                                                    |                           |              | Contact person            |                          |   |
|                                                                                                    | Language                                                                                                    | Danish                    | 1            | Technical contact         |                          |   |
|                                                                                                    | Sales Manager                                                                                                    |                           | 1            | Technical account manager |                          |   |
|                                                                                                    | Marketplaces                                                                                                    | DK_Onboarding_DK<br>Adobe | 1            | Technical Contact Email   |                          |   |
|                                                                                                    | CreateUserIdService                                                                                                    | false                     |              | DAVIATING DETAILS         |                          |   |
|                                                                                                    | Nation Provide Annual Provide Annual Provide A |                           |              | PATMENT DETAILS           |                          |   |
|                                                                                                    | INVOICING                                                                                                    |                           |              | Billing start date        | 2020-09-08 08:21 (01C)   |   |
|                                                                                                    | Terms of payments                                                                                                    | 14 Days                   |              | Currency                  | DKK                      |   |
|                                                                                                    | Delayed payment interest                                                                                                    | 10.5%                     |              | Customer Id               |                          |   |
|                                                                                                    | VAT                                                                                                    | 25                        |              |                           |                          |   |
|                                                                                                    | Crefo Number                                                                                                    |                           | /            |                           |                          |   |

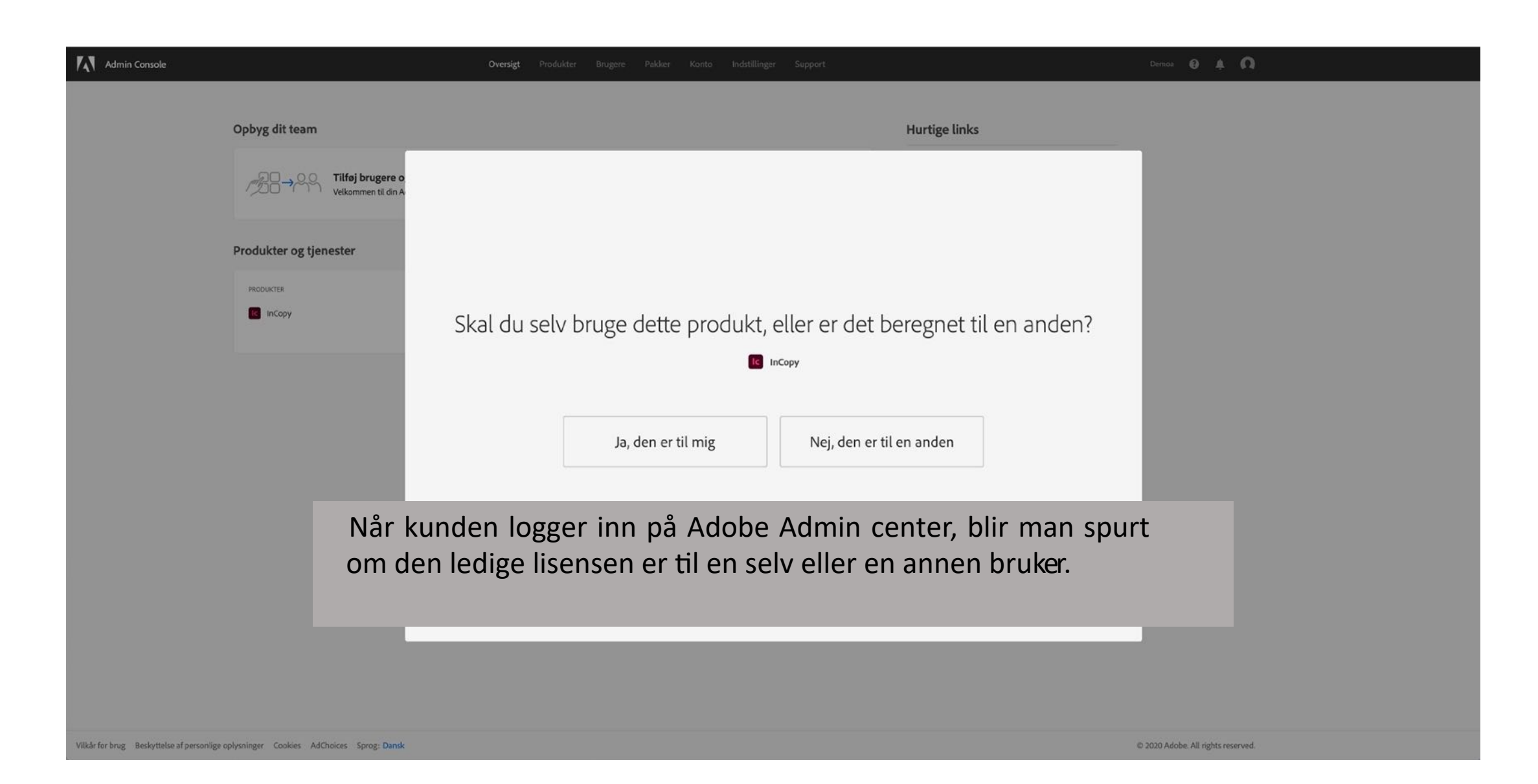

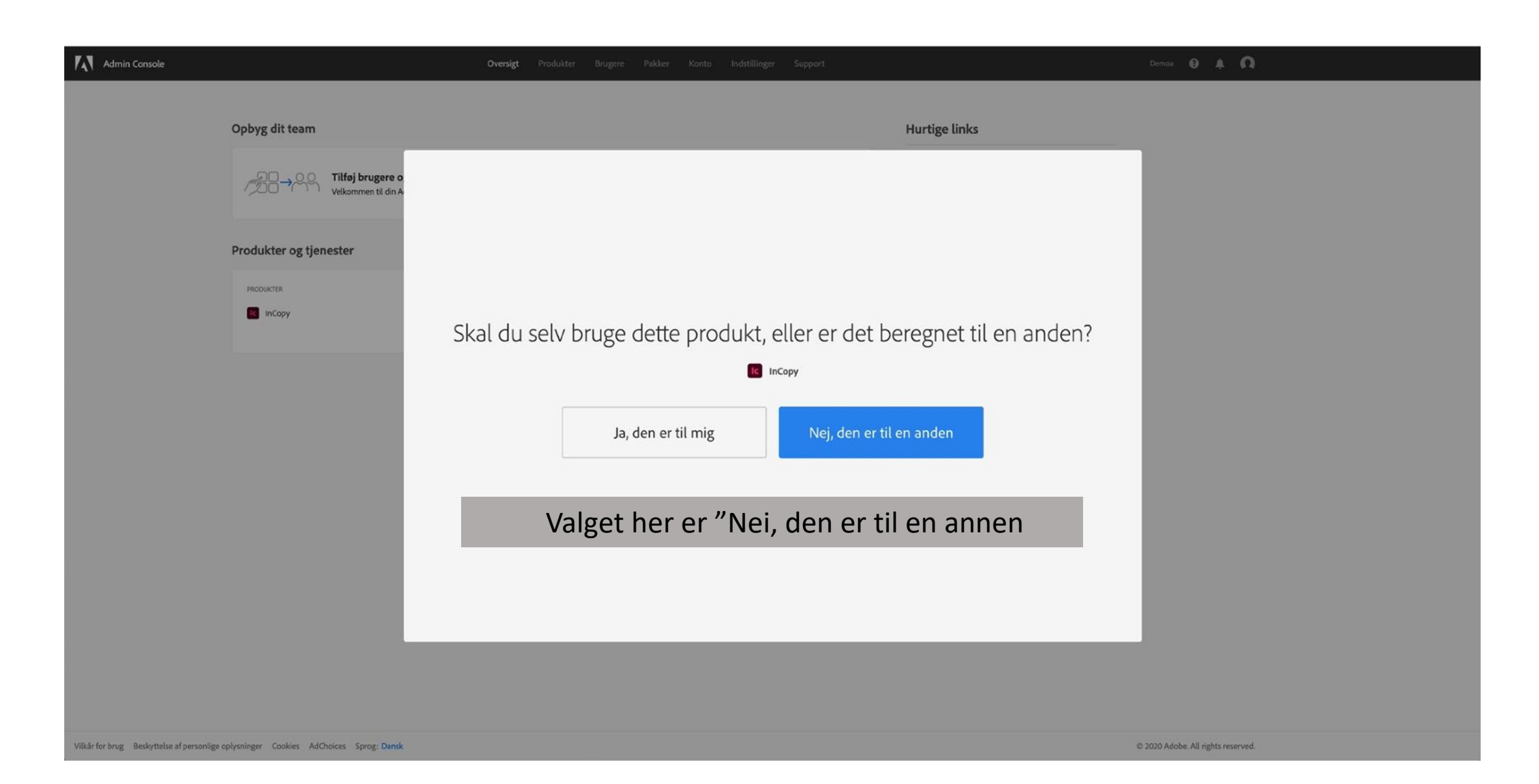

| Admin Console |                        | <b>Oversigt</b> Produkter Brugere Pakker Konto Indstillinger Support | Demoa 😝 🌲 🔕 |
|---------------|------------------------|----------------------------------------------------------------------|-------------|
|               | Opbyg dit team         | Hurtige links                                                        |             |
|               |                        |                                                                      |             |
|               | Produkter og tjenester |                                                                      |             |
|               |                        |                                                                      |             |
|               |                        | Hvem vil bruge dette produkt?                                        |             |
|               |                        | С InCopy                                                             |             |
|               |                        | E-mail                                                               |             |
|               |                        | Gå tilbage Bestem det senere Bekræft                                 |             |
|               |                        | Man kan her skrive E-mail på brukeren eller velge                    |             |
|               |                        | Bestem det senere                                                    |             |
|               |                        |                                                                      |             |
|               |                        |                                                                      |             |
|               |                        |                                                                      |             |
|               |                        |                                                                      |             |

brug be

| Admin Console                                                     | Oversigt <b>Produkter</b> Bruge                          | rre Pakker Konto Indstillinger                                                        | Support                                                                      | Demos 😧 🌲 |
|-------------------------------------------------------------------|----------------------------------------------------------|---------------------------------------------------------------------------------------|------------------------------------------------------------------------------|-----------|
| Alle produkter og tjenester         Creative Cloud         InCopy | Detaljer<br>LLCENSER I ALT<br>1 0<br>Brugere             |                                                                                       |                                                                              |           |
|                                                                   | Søg efter e-mail, brugernavn, for- eller efternavn<br>Q, |                                                                                       | Tilføj licenser Tilføj br                                                    | uger      |
|                                                                   | 🗆 NAVN 🦆                                                 | E-MAIL                                                                                | ID-TYPE                                                                      |           |
|                                                                   | Der blev                                                 | ikke fundet nogen brugere. Prøv at søge efter e-n<br>søg efter "jensjensen@odobe.com, | nail, for-eiler efternavn (f.eks. for Jens Jensen,<br>""ens" eiler "Jensen") |           |

Man kan tildele servicen her når man har valgt "Bestem det senere"

Vilkår for brug Beskyttelse af personlige oplysninger Cookies AdChoices Sprog: Dansk

| Admin Console                                        | Oversigt <b>Produkter</b> Brugere Pak                                 | sker Konto Indstillinger Support                                          | Demoa                                         | θ + Ω |
|------------------------------------------------------|-----------------------------------------------------------------------|---------------------------------------------------------------------------|-----------------------------------------------|-------|
| Alle produkter og tjenester           Creative Cloud | Du har nået grænsen for licenser, der er tilgængelige for brugere. Ko | ab fiere licenser, eller fjern tildelingen af licenser fra andre brugere. | Luk                                           |       |
| ІпСору                                               | ic InCopy<br>Detaijer                                                 |                                                                           |                                               |       |
|                                                      | LICENSER I ALT BRUGTE LICENSER<br>1 1<br>Brugere                      |                                                                           |                                               |       |
|                                                      | Sog efter e-mail, brugernavn, for- eller efternavn                    | E-MAIL                                                                    | Tilføj licenser Tilføj bruger ····<br>ID-TYPE |       |
|                                                      | Tommy Jorgensen                                                       | tommy@ com                                                                | Adobe ID<br>Elementer pr. side 20 V           |       |
|                                                      | Vi h                                                                  | ar her valgt en bru                                                       | ker                                           |       |

| Admin Console                              | Oversigt <b>Produkter</b> Bruge                                                                  | ere Pakker Konto Indstillinger Support                                                | Derrica 😧 🌲 ᠺ           |  |
|--------------------------------------------|--------------------------------------------------------------------------------------------------|---------------------------------------------------------------------------------------|-------------------------|--|
| Alle produkter og tjenester Creative Cloud | Du har nået grænsen for licenser, der er tilgængelige fo                                         | r brugere. Køb flere licenser, eller fjern tildelingen af licenser fra andre brugere. | Luk                     |  |
| InCopy                                     | Detaljer<br>LICENSER I ALT<br>1<br>Brugere<br>Sog efter e-mail, brugernavn, for- eller efternavn |                                                                                       |                         |  |
|                                            | Q NAVN ↓                                                                                         | E-MAIL                                                                                | D-TYPE                  |  |
|                                            | Tommy Jorgensen                                                                                  | tommy@                                                                                | Adobe ID                |  |
|                                            | 1 valgt                                                                                          | K Forrige Næste ≯                                                                     | Elementer pr. side 20 🗸 |  |
|                                            | Brukeren                                                                                         | har ikke lengere bruk f<br>velger vi "Fjern bruker'                                   | or lisensen<br>"        |  |
|                                            |                                                                                                  |                                                                                       |                         |  |

Vilkår for brug Beskyttelse af personlige oplysninger Cookies AdChoices Sprog: Dansk

| Admin Console                                                                  | Oversigt <b>Produkter</b> Brugere Pakker                                                                                                    | Konto Indstillinger Support                                    |                                                                              | Demoa 🤮 🌲 🕅                        |
|--------------------------------------------------------------------------------|----------------------------------------------------------------------------------------------------|----------------------------------------------------------------|------------------------------------------------------------------------------|------------------------------------|
| III Alle produkter og tjenester           Creative Cloud                       | Du har nilet grænsen for licenser, der er tilgængelige for brugere. Køb flere li                                                                                                    | censer, eller fjern tildelingen af licenser fra andre brugere. | Luk                                                                          |                                    |
| InCopy                                                                         | Incorpy   Detaijer   LiceNSER I AUT   Brugere   Sog effer e-mail, brugernavn, for- eller effermavn   Q   NAVN I   NAVN I   NAVN I   NAVN I   NAVN I   NAVN I   Tommy lorgensen   I valgt | u vil fjerne 1 bruger?                                         | uger <b>Fjern bruger</b><br>ID-TYPE<br>Adobe ID<br>Elementer pr. side - 20 ~ |                                    |
|                                                                                | Bekreft at bruker                                                                                                    | en skal fjernes "Fjerr                                         | n bruker"                                                                    |                                    |
|                                                                                |                                                                                                    |                                                                |                                                                              |                                    |
| Vilkår for brug Beskyttelse af personlige oplysninger Cookies AdChoices Sprog: | Dansk                                                                                                    |                                                                |                                                                              | © 2020 Adobe. All rights reserved. |

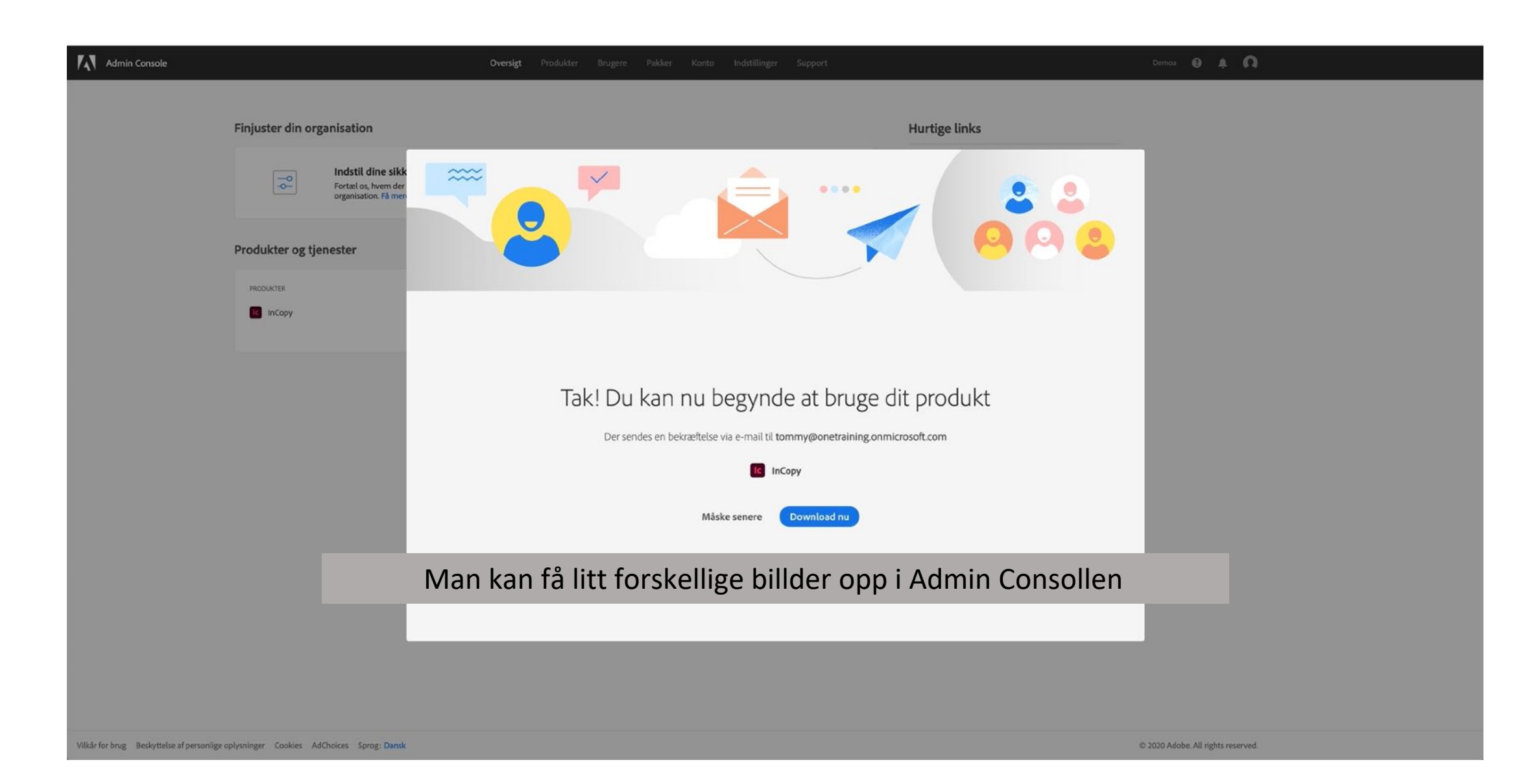

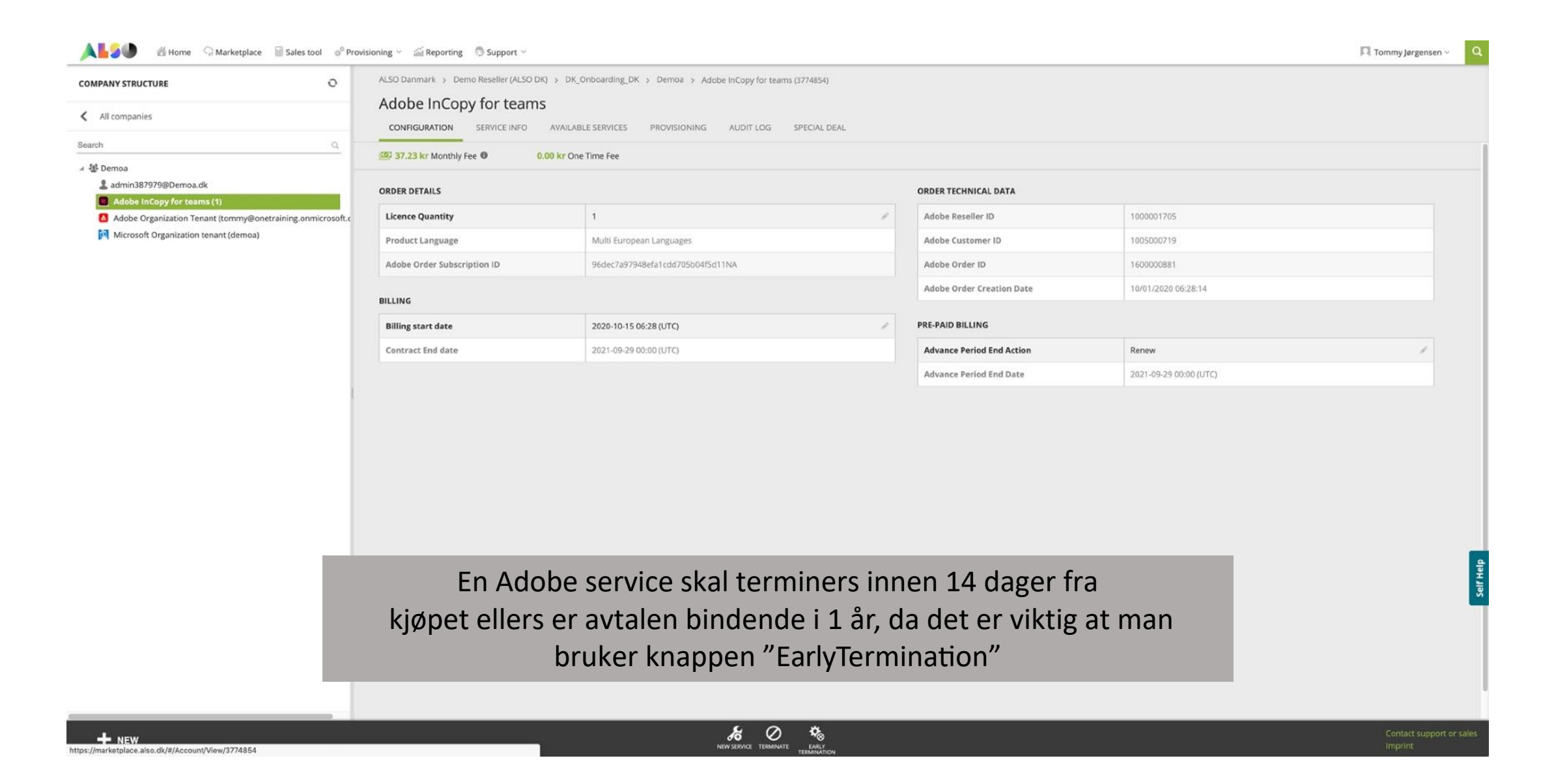

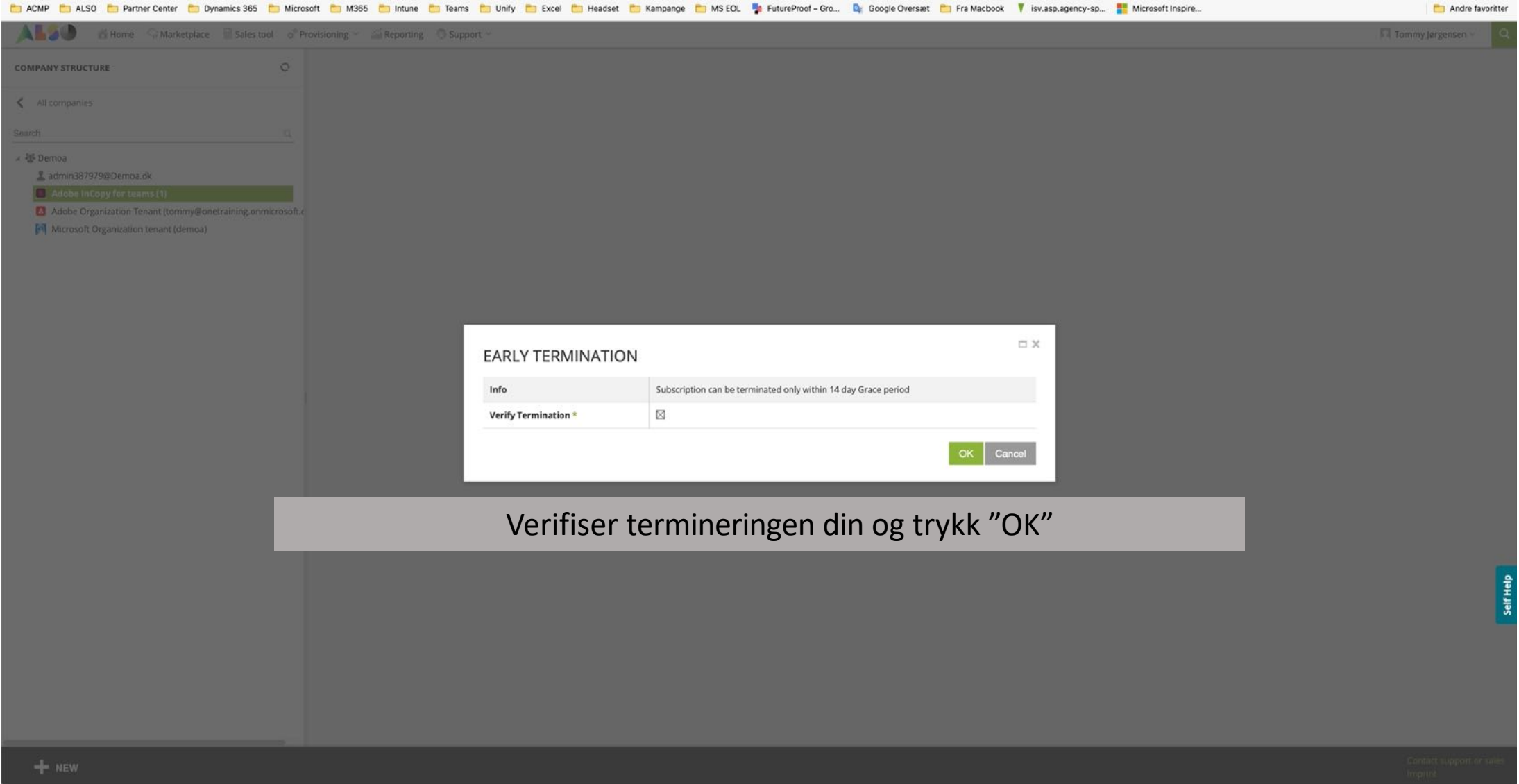

#### 💼 ACMP 💼 ALSO 💼 Partner Center 🛅 Dynamics 365 🛅 Microsoft 🛅 M365 🛅 Intune 🛅 Teams 🛅 Unify 🛅 Excel 🛅 Headset 🛅 Kampange 🛅 MS EOL 🖣 FutureProof – Gro... 🧕 Google Oversæt 🛅 Fra Macbook 🕴 isv.asp.agency-sp... 🚪 Microsoft Inspire...

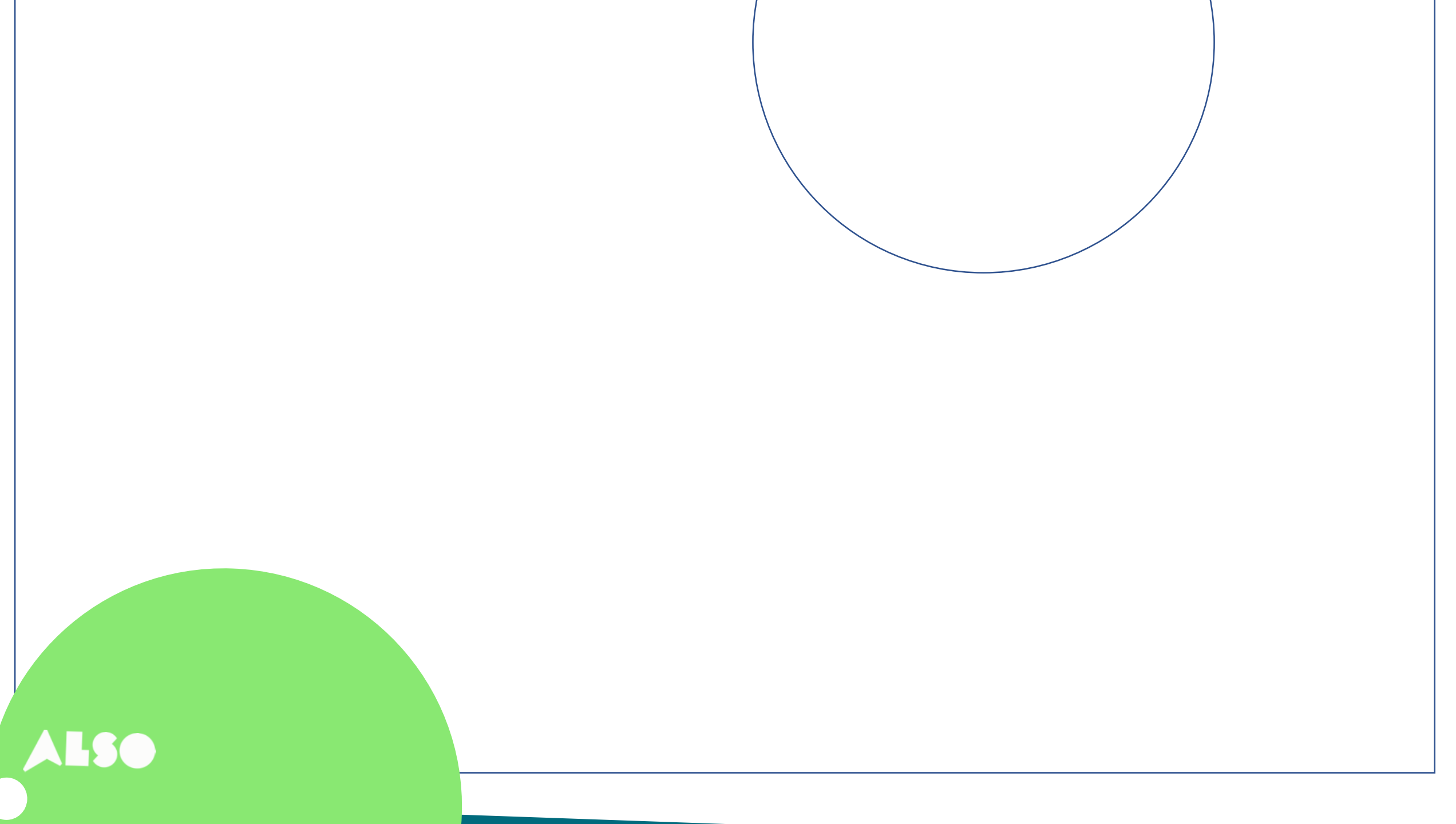